# Application development to automate platform code download to Set top box

Submitted By EKTA S. JAYSWAL 16MCEC06

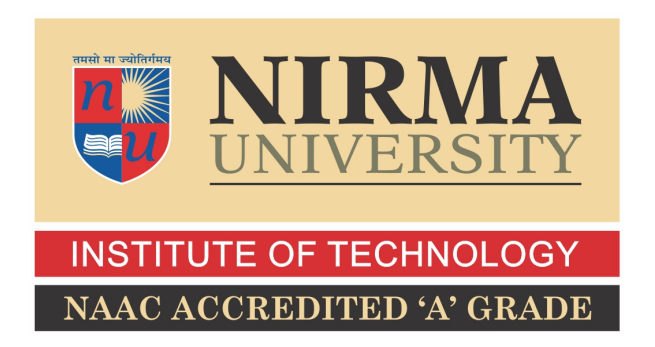

### DEPARTMENT OF COMPUTER ENGINEERING INSTITUTE OF TECHNOLOGY NIRMA UNIVERSITY

AHMEDABAD-382481 May 2018

# Application development to automate platform code download to Set top box

### **Major Project**

Submitted in fulfillment of the requirements

for the degree of

Master of Technology in Computer Science and Engineering

Submitted By EKTA S. JAYSWAL (16MCEC06.)

Guided By Prof. Vishal Parikh

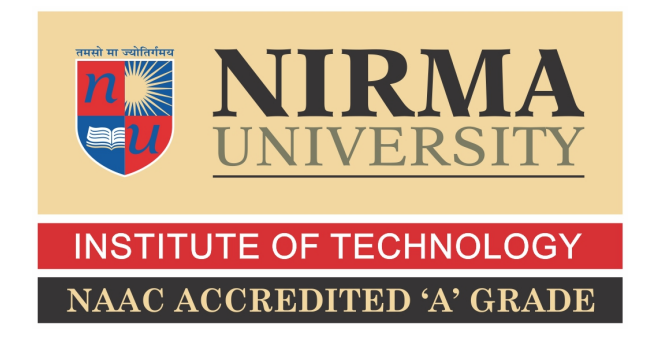

# DEPARTMENT OF COMPUTER ENGINEERING INSTITUTE OF TECHNOLOGY NIRMA UNIVERSITY AHMEDABAD-382481

Dec 2017

### Certificate

This is to certify that the major project entitled "Application development to automate platform code download to Set top box" submitted by EKTA S. JAYSWAL (16MCEC06), towards the fulfillment of the requirements for the award of degree of Master of Technology in Computer Science and Engineering of Nirma University, Ahmedabad, is the record of work carried out by him under my supervision and guidance. In my opinion, the submitted work has reached a level required for being accepted for examination. The results embodied in this major project part-II, to the best of my knowledge, haven't been submitted to any other university or institution for award of any degree or diploma.

Prof. Vishal ParikhGuide & Assistant Professor,CE / IT Department,Institute of Technology,Nirma University, Ahmedabad.

Dr. Sanjay GargProfessor and Head,CE Department,Institute of Technology,Nirma University, Ahmedabad.

Dr. Priyanka Sharma Associate Professor, Coordinator M.Tech - CSE Institute of Technology, Nirma University, Ahmedabad

Dr Alka Mahajan Director, Institute of Technology, Nirma University, Ahmedabad I, EKTA S. JAYSWAL, 16MCEC06, give undertaking that the Major Project entitled "Application development to automate platform code download to Set top box" submitted by me, towards the partial fulfillment of the requirements for the degree of Master of Technology in Computer Science & Engineering of Institute of Technology, Nirma University, Ahmedabad, contains no material that has been awarded for any degree or diploma in any university or school in any territory to the best of my knowledge. It is the original work carried out by me and I give assurance that no attempt of plagiarism has been made. It contains no material that is previously published or written, except where reference has been made. I understand that in the event of any similarity found subsequently with any published work or any dissertation work elsewhere; it will result in severe disciplinary action.

Signature of Student Date: Place:

> Endorsed by Prof. Vishal Parikh (Signature of Guide)

### Acknowledgements

It gives me immense pleasure in expressing thanks and profound gratitude to **Prof.** Vishal Parikh, Assistant Professor, Computer Engineering Department, Institute of Technology, Nirma University, Ahmedabad for his valuable guidance and continual encouragement throughout this work. The appreciation and continual support he has imparted has been a great motivation to me in reaching a higher goal. His guidance has triggered and nourished my intellectual maturity that I will benefit from, for a long time to come.

It gives me an immense pleasure to thank **Dr. Sanjay Garg**, Hon'ble Head of Computer Engineering Department, Institute of Technology, Nirma University, Ahmedabad for his kind support and providing basic infrastructure and healthy research environment.

A special thank you is expressed wholeheartedly to **Dr. Alka Mahajan**, Hon'ble Director, Institute of Technology, Nirma University, Ahmedabad for the unmentionable motivation he has extended throughout course of this work.

I would also thank the Institution, all faculty members of Computer Engineering Department, Nirma University, Ahmedabad for their special attention and suggestions towards the project work.

> - EKTA S. JAYSWAL 16MCEC06

### Abstract

Intelligent Automation of manual process has become current trend of modern era. Automation can reduce man effort and time effort drastically. Automation is the process of connecting different or dissimilar systems or software in a manner that they behave as self-regulating entities. Usually this is done so that mundane tasks can be done more efficiently and effectively, thus cutting about time. This application is basically developed for ARRIS internal use only with the agenda of upgrading/downgrading multiple Set-top boxes(STB) automatically through a common procedure. The way we get updates for our devices operating systems, STB would also have up-gradation and down-gradation of platform version and other applications on top of it. Up to now it was a typical manual process consuming so much of human efforts for the simple repetitive tasks. Here my project is to develop a third party plugin which is also a standalone executable which can be imported in AutoMOTO (ARRIS internal tool) to automate the whole code download and version verification process. I have targeted STB's of different category based on the supported protocols for the Code Download process. There are two modules which supports DAC based CDL and TFTP based CDL and automated the whole process. Return On Investment(ROI) report indicates the clear achievement of eliminating hundreds of staff days efforts.

# Abbreviations

| ASTB                                                          | Advanced Set-top Box                                                                                                    |
|---------------------------------------------------------------|----------------------------------------------------------------------------------------------------|
| CSD                                                           | Code Suite download                                                                                                    |
| D5K                                                           | DCT5100 and going forward platforms                                                                                                    |
| DAC                                                           | Digital Addressable Controller                                                                                                    |
| DCT                                                           | Digital Consumer Terminal                                                                                                    |
| DLS                                                           | Download Server                                                                                                    |
| DSG                                                           | DOCSIS Set-top Gateway                                                                                                    |
| ECDS                                                          | Entitlement Control Data Structure                                                                                                    |
| EMM                                                           | Entitlement Management Message                                                                                                    |
| F/W                                                           | Firmware                                                                                                    |
|                                                               |                                                                                                    |
| LOD                                                           | Loader Object Directory                                                                                                    |
| LOD<br>MSO                                                    | Loader Object Directory<br>Multiple System Operator                                                                                                    |
| LOD<br>MSO<br>OOB                                             | Loader Object Directory<br>Multiple System Operator<br>Out-of-band                                                                                                    |
| LOD<br>MSO<br>OOB<br>PROS                                     | Loader Object Directory<br>Multiple System Operator<br>Out-of-band<br>Permissions Resource Object Signatory                                                                                                    |
| LOD<br>MSO<br>OOB<br>PROS<br>RADD                             | Loader Object Directory<br>Multiple System Operator<br>Out-of-band<br>Permissions Resource Object Signatory<br>Remote Addressable DANIS/DLS 6000                                                                         |
| LOD<br>MSO<br>OOB<br>PROS<br>RADD<br>RAM                      | Loader Object Directory<br>Multiple System Operator<br>Out-of-band<br>Permissions Resource Object Signatory<br>Remote Addressable DANIS/DLS 6000<br>Random Access Memory                                                 |
| LOD<br>MSO<br>OOB<br>PROS<br>RADD<br>RAM<br>SDG               | Loader Object Directory<br>Multiple System Operator<br>Out-of-band<br>Permissions Resource Object Signatory<br>Remote Addressable DANIS/DLS 6000<br>Random Access Memory<br>Software Download Generator                  |
| LOD<br>MSO<br>OOB<br>PROS<br>RADD<br>RAM<br>SDG<br>CDL        | Loader Object Directory<br>Multiple System Operator<br>Out-of-band<br>Permissions Resource Object Signatory<br>Remote Addressable DANIS/DLS 6000<br>Random Access Memory<br>Software Download Generator<br>Code Download |
| LOD<br>MSO<br>OOB<br>PROS<br>RADD<br>RAM<br>SDG<br>CDL<br>STB | Loader Object Directory<br>Multiple System Operator<br>Out-of-band<br>Permissions Resource Object Signatory<br>Remote Addressable DANIS/DLS 6000<br>Random Access Memory<br>Software Download Generator<br>Code Download |

# Contents

| Ce | tificate                                                                                                    | iii                                                   |
|----|----------------------------------------------------------------------------------------------------|-------------------------------------------------------|
| St | ement of Originality                                                                                                    | iv                                                    |
| A  | nowledgements                                                                                                    | $\mathbf{v}$                                          |
| A  | tract                                                                                                    | vi                                                    |
| A  | previations                                                                                                    | vii                                                   |
| Li | of Figures                                                                                                    | xi                                                    |
| 1  | ntroduction.1Code Download a Manual Process.2Project objective and benefits.3Block Diagram for adding extra functionality by 3rd party Plugins(medium)                                                                                                    | 1<br>1<br>1<br>1) 2                                   |
| 2  | Cools and Technologies used2.0.1Visual Studio 2015 (C#.net)2.0.2AutoMOTO (ARRIS Testing Tool)2.0.3WINSCP2.0.4Tera Term2.0.5Selenium (Webdriver, configuration, version, script)2.0.6Mozilla Firefox Browser2.0.7Virtual Serial Port Emulator2.0.8Set Top Box | <b>3</b><br>3<br>3<br>3<br>4<br>4<br>4<br>4<br>4<br>4 |
| 3  | ystem Analysis.1System scope.2Sytem Features.3User Characteristics.4Operating environment                                                                                                    | <b>6</b><br>6<br>7<br>7                               |
| 4  | <ul> <li>DAC Based Code Download</li> <li>1 ThinClient Code Download Introduction</li></ul>                                                                                                    | 8<br>8<br>9<br>10<br>10<br>10<br>10<br>10             |

|          |      | 4.3.4  | Method of Targeting Terminals for Downloads                          | 10        |
|----------|------|--------|----------------------------------------------------------------------|-----------|
|          |      | 4.3.5  | Object Module - Types                                                | 10        |
|          |      | 4.3.6  | Object Assignment Options                                            | 11        |
|          |      | 4.3.7  | Object Assignment Options                                            | 11        |
|          | 4.4  | Hardw  | vare used and their functions                                        | 11        |
|          |      | 4.4.1  | DAC6000/RADD6000 Functions                                           | 11        |
|          |      | 4.4.2  | OM 1000 Functions                                                    | 12        |
|          | 4.5  | Setup  | and run                                                              | 12        |
|          |      | 4.5.1  | Add medium in Automoto                                               | 12        |
|          |      | 4.5.2  | Configure device with Code Loader interface                          | 12        |
|          |      | 4.5.3  | Create test case for DAC based CDL                                   | 14        |
|          |      | 4.5.4  | FTP build file upload and run test case                              | 14        |
|          |      | 4.5.5  | Troubleshooting Tips                                                 | 14        |
|          |      | 456    | Version Verification                                                 | 14        |
|          |      | 1.0.0  |                                                                      | 11        |
| <b>5</b> | TF   | rP bas | sed Code Download for Set-top boxes                                  | <b>18</b> |
|          | 5.1  | Flow 1 | Diagram                                                              | 18        |
|          | 5.2  | Setup  | and Run Test Case                                                    | 19        |
|          |      | 5.2.1  | Steps                                                                | 19        |
|          |      | 5.2.2  | Add medium in Automoto                                               | 20        |
|          |      | 5.2.3  | Configure device with Code Loader interface                          | 20        |
|          |      | 5.2.4  | Create test case for TFTP based CDL                                  | 21        |
|          |      | 5.2.5  | FTP build file upload and run test case                              | 21        |
|          |      | 5.2.6  | Run-time Variable Support                                            | 21        |
| 6        | Imp  | lemen  | tation                                                               | 22        |
|          | 6.1  | DAC 1  | Based Code Download Process                                          | 22        |
|          | 6.2  | DAC    | User Interface                                                       | 23        |
|          | 6.3  | Earlie | r server uploading was done Using WinSCP                             | 24        |
|          | 6.4  | DAC (  | Code Structure                                                       | 24        |
|          | 6.5  | Serial | Communication code structure                                         | 25        |
|          | 6.6  | Seleni | um Code Structure                                                    | 26        |
|          | 6.7  | Creati | ing Firefox Instance code snippet                                    | 27        |
|          | 6.8  | TFTP   | based CDL: Support FTP and Run-time variable                         | 28        |
|          | 6.9  | TFTP   | <sup>•</sup> UI: Runtime variable support                            | 29        |
|          | 6.10 | TFTP   | Code Snippet                                                         | 30        |
| 7        | Oth  | er Wo  | rk                                                                   | 31        |
|          | 7.1  | ACCE   | EL (Automatically Controlled Collection Of Error Logs) functionality |           |
|          |      | enhan  | cements                                                              | 31        |
|          |      | 7.1.1  | Overview                                                             | 31        |
|          |      | 7.1.2  | ACCEL Components                                                     | 31        |
|          |      | 7.1.3  | Tools and Technologies used                                          | 33        |
|          |      | 7.1.4  | Tasks and Description                                                | 33        |
|          |      | 7.1.5  | Implementation and Screen-shots                                      | 34        |
|          | 7.2  | APPI   | UM Mobile Automation                                                 | 36        |
|          |      | 7.2.1  | Overview                                                             | 36        |
|          |      | 7.2.2  | Tools and Technologies used                                          | 37        |
|          |      | 7.2.3  | Tasks and Description                                                | 38        |
|          |      |        | L .                                                                  |           |

| 8  | Return On Investment (ROI)8.1ROI Table | <b>39</b><br>39 |
|----|----------------------------------------|-----------------|
| 9  | Conclusion                             | 41              |
| Re | eferences                              | 42              |

# List of Figures

| 1.1 | Block Diagram for adding extra functionality by 3rd party Plugins(medium) | 2  |
|-----|---------------------------------------------------------------------------|----|
| 4.1 | DAC Flow diagram                                                          | 9  |
| 4.2 | DAC based Architecture                                                    | 11 |
| 4.3 | Current versions on STB v34.45-Platform and TvGuide-v79.85                | 15 |
| 4.4 | Current Version is 34.45 and its being downgraded to 34.16:               | 15 |
| 4.5 | 34.16 is Loading                                                          | 16 |
| 4.6 | New version : 34.16-Enabled                                               | 16 |
| 4.7 | The architecture of the ANN                                               | 17 |
| 5.1 | TFTP Based CDL: Block Diagram                                             | 18 |
| 6.1 | DAC UI With FTP and Multiple object support                               | 23 |
| 6.2 | FTP using WinSCP                                                          | 24 |
| 6.3 | DAC Code Structure                                                        | 25 |
| 6.4 | Serial Communication Code Structure                                       | 26 |
| 6.5 | Selenium code structure                                                   | 27 |
| 6.6 | Creating Firefox Instance code snippet                                    | 28 |
| 6.7 | TFTP UI                                                                   | 28 |
| 6.8 | Run-time variable support in code downaload                               | 29 |
| 6.9 | TFTP Code structure                                                       | 30 |
| 7.1 | ACCEL System Overview                                                     | 32 |
| 7.2 | Find link to similar issues and JIRA link to known issues                 | 34 |
| 7.3 | Output after clicking on find link                                        | 35 |
| 7.4 | Known Issue's JIRA link                                                   | 35 |
| 7.5 | Code snippet to fetch data                                                | 36 |
| 8.1 | ROI representation                                                        | 39 |
| 8.2 | Comparison of Manual Process and Automated Process                        | 40 |

# Chapter 1

# Introduction

Automation is the process of connecting different or dissimilar systems or software in a manner that they behave as self-regulating entities. Usually this is done so that mundane tasks can be done more efficiently and effectively, thus cutting about time. Development and Test team would identify why the specific issue was introduced and identify the action items to prevent it in future. Television Now-a-Days has become a necessity rather than a source of joy, and Set top boxes are the heart of these television. STB would also have F/W up-gradation and down-gradation, the manual process is automated in this project. ELM STBs and ThinClient STBs are targeted for CDL automation.

### 1.1 Code Download a Manual Process

The way we get software updates in our mobile devices, Set-top boxes also would have firmware version upgradation or down gradation as per requirement. A manual process includes: Either using USB flash method or manual TFTP based process, which consumes so much of time if need to handled for many boxes at the same time. Also some error and failing scenarios need to be handled, debuggable and report the possible reasons. So there is a need to Automate Code download procedure.

### **1.2** Project objective and benefits

Develop a plugin which can work with an internal framework called AutoMoto(ARRIS Internal Tool) to automate code download procedure for set top boxes. Different categories of STBs need to be targeted based on the supported protocols for Code Download process such as DAC, TFTP etc and automated the whole process of firmware/application up-gradation and down-gradation.

Benefits: Suppose a RAC is having 100 STBs connected and all boxes need to be upgraded then earlier it used to take 1 Day Man efforts. But after this plugin in use, it can reduce it to some minutes procedure only. In manual process if something goes wrong its difficult to debug and report. But this plugin will handle all possible error cases and will take actions accordingly and can report all the execution details along with possible problems.

# 1.3 Block Diagram for adding extra functionality by 3rd party Plugins(medium)

This block diagram indicates that to add any new additional functionality you can create a plugin in .net and generate a class library file ".dll" file. Then by adding the plugin into AutoMoto medium manager it can be used according to requirement.

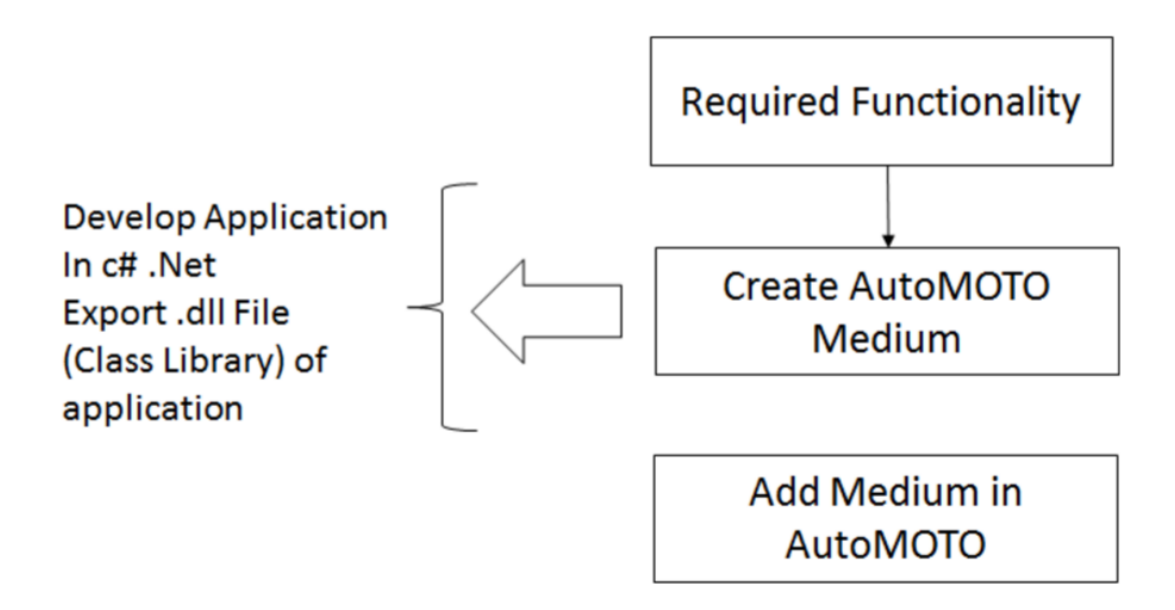

Figure 1.1: Block Diagram for adding extra functionality by 3rd party Plugins(medium)

# Chapter 2

# Tools and Technologies used

### 2.0.1 Visual Studio 2015 (C#.net)

Microsoft Visual Studio is used as development environment of our plugin. C#.net pogramming language is used for the development.

### 2.0.2 AutoMOTO (ARRIS Testing Tool)

Version: 20.19 AutoMOTO is a framework, developed by ARRIS developers for their devices only.

It can be used by developers as well as testers to automate test procedures, that otherwise would have consumed a lot of time.

Using AutoMOTO, a tester can create, manage, schedule, and review the results of automated tests.

The medium used is a .Net DLL program object which helps in communication between AutoMOTO software and various testable devices via a software or hardware interface (such as COM port, USB devices, TCP/IP and SNMP protocols etc.).[1]

#### 2.0.3 WINSCP

Win SCP(Windows Secure Copy) is a free and open source SFTP, FTP, WebDAV and SCP client for Microsoft Windows. Its main function is secure file transfer between a local and a remote computer.[2]

#### 2.0.4 Tera Term

Tera Term is an open-source, free, software implemented, terminal (communications) program. Which is used to interact with the serially connected device with computer. This tool allows to configure each port with typical custom configurations.[3]

#### 2.0.5 Selenium (Webdriver, configuration, version, script)

Version: 3.5 latest Selenium web driver Selenium is a suite of testing automation tools used for Web-Base applications: Selenium IDE, Selenium RC, Selenium WebDriver and Selenium Grid. These tools provide a rich set of testing functions specifically geared to varied testing scenarios of all types of Web applications. The operations provided by these tools are highly flexible and afford many options for comparing UI elements to expected application behavior. Selenium tests can be executed on multiple browser platforms.[4]

#### 2.0.6 Mozilla Firefox Browser

Version : v56 (Any version  $i_{55}$  will be compatible) Mozilla firefox is used along with Selenium automation tool to execute the script for DAC CDL. Headless browser is used so that whole process can be executed in background. Make sure, no firefox instance is opened before starting the execution.[5]

### 2.0.7 Virtual Serial Port Emulator

VSPE is used to monitor the on going process on port concurrently along with Auto-MOTO script. Its splitter functionality creates a virtual port and maps it to actual physical port with appropriate compatible configurations. This tool enables accessing the same port concurrently, it allows to interact and view the received and sent data on port from our machine.

#### 2.0.8 Set Top Box

A STB is a device that converts a digital television signal to analogue for viewing on a conventional set, or that enables cable or satellite television to be viewed. The signal sources for the set top box might be an Ethernet cable, a satellite dish, a coaxial cable, a telephone line , broadband over power lines, or even an ordinary VHF or UHF antenna. Content, in this context, could mean any or all of video, audio, Internet web pages, interactive video games, or other possibilities. Set top boxes are devices which helps in displaying the transmitted content onto the TV. [6] Set top box needs 2 basic software elements to work: Firmware and Tv guide.

### STB are of different categories in ARRIS:

ELM, ThinClient, RDK, VTR, IRVINE, DELMUR Different categories boxes support different type of protocols for Code Download Procedure.

For DAC based CDL ThinClient STBs and TFTP based CDL ELM based STBs are used.[6]

# Chapter 3

# System Analysis

### 3.1 System scope

Test Script developer can use this plugin to develop the test script when code download process initiation and verification is required.

Tester can use it for testing the stability of STB

Tester and test script developer can provide custom runtime parameter as well during runtime.

On site this can be used to upgrade or downgrade STB platform version as well as application objects versions.

### 3.2 Sytem Features

- 1. Code download process is supported for Thinclient loader which uses DAC method and KACodeLoader which uses TFTP method.
- 2. User interface is provided for configuring multiple set top boxes with code loader interfaces, which allows DAC, FTP and serial port (COM Port) configurations.
- 3. DAC base CDL: Dac Configurations customization for each interfaces is supported.
- 4. FTP support is provided for automatic upload of build files on server. FTP Configurations customization for each interface.
- 5. Supports for Platform Object creation, usage as well as uploading using FTP protocol.

- Supports for multiple Application Object creation, usage as well as uploading using FTP protocol.
- 7. FTP functionality which can eliminate use of any tool to upload build files on server in TFTP and DAC based CDL both.
- 8. Automatic deletion of all created objects by script from DAC once CDL process is completed.
- Supports separate insertion rate for Platform object build as well as Application Object build.
- 10. Uni-cast, multi-cast and broadcast is supported. In user interface Terminal index and Broad cast both addressing types are supported to accept user inputs.
- 11. Run time variable support is provided partially.
- 12. TFTP based CDL: User interface takes input from source, destination, other FTP configurations, platform type and reload checkbox.
- FTP file upload on runtime as well as Runtime variable support is provided fully for it.

### **3.3** User Characteristics

User must be familiar with AutoMoto, and should be aware of working of Automoto, creating test steps, configuration, execution, scripting, runtime variable usage etc.

User with less programming skills will be fine.

User should be familier with the set-top boxes.

### 3.4 Operating environment

This plugin will be used with AUTOMoto, and hence operating environment will be machine having Windows 7 and above operating systems only.

# Chapter 4

# DAC Based Code Download

### 4.1 ThinClient Code Download Introduction

The Code Suite Downloader is a normal task like most others in the Thin Client platform. Its initialization performs normal startup functions such as allocating resources needed for continuous processing of download commands from the head-end and API requests from the application and from other parts of the system. There is no destructor since the system is not designed to run without or to replace the Code Suite Downloader.

Part of initialization is to identify and check the integrity of important permanent structures (those maintained across resets), notably the Loader Object Directory. If invalid, it must be recreated. If valid, then all objects in the table are also checked for validity. Objects in transient states (such as to-be-deleted, loading) are deleted. Objects that appear to be using resources that do not exist are marked so that they cannot be enabled. Once initialized, the Code Suite Downloader waits for messages and API requests. The processing of head-end messages may initiate a long series of operations. API requests may be simple (executed in the context of the caller and completed immediately; e.g. function call), synchronous (queued for execution with response delivered later, calling thread is blocked) or asynchronous (queued for execution with response delivered later, calling thread is not blocked). At present, only simple API functions are defined. When a download is initiated by a head-end ASTB tune download command, the Code Suite Downloader checks the availability of the authentication structure (ECDS) for all signed objects in the list, checks for sufficient resources to store all objects, makes the necessary reservations, and downloads the objects as directed. Since the auto-enable flag is set as default, all objects in the list are automatically enabled after they are successfully downloaded.

In Code Suite mode, after application objects are loaded, Code Suite relocatable module will handle loading objects relocatably and readers should read reference 12 for details. If there is support for download path (DSG tunnel or QPSK) determination by the DSG module, then the downloader will wait for a download path to be set by the DSG module before downloading any objects.[6]

**Notes**: ECDS in this document applies to Non-DCH platforms only. For DCH platforms, PKCS authentication replaces ECDS and PKCS signatures are required for Platform Object and Application Object. For PKCS signature and authentication, the reader should refer to reference 13 for details.[6]

### 4.2 Flow Diagram :

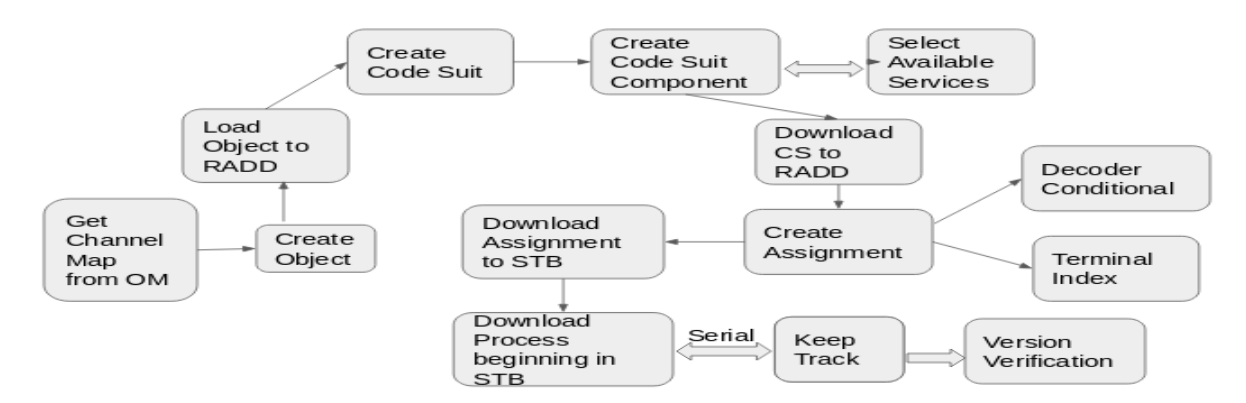

Figure 4.1: DAC Flow diagram

#### **Description:**

- 1 Code Download Process : using Selenium Web Automation tool, create and download the code suit to appropriate STB or STBs.
- 2 Establish Serial communication and capture the logs from STBs.
- 3 Analyze logs and Track Code Download Process.
- 4 Version Verification: Once Download is completed Validate the Platform build version and application object build versions

### 4.3 Code Download Process

Build a service to support a download Load objects onto the DAC and then download them to the RADD Define code suites Build software object assignments Monitor the download process

### 4.3.1 Downloading

The downloading function allows an MSO to deliver, upgrade/update firmware and applications to set-tops remotely or locally

### 4.3.2 Components of a Download Data Stream

Download Control Messages Object Modules

### 4.3.3 Methods of Targeting multiple STBs for Downloads

**Decoder Conditional** Specific sets of terminals may be addressed through the use of an optional decoder conditional. It is a preamble that contains an expression consisting of decoder conditional terms and logical operators. A decoder conditional may be used in conjunction with any other addressing mode (i.e. broadcast, terminal ID) When building a decoder conditional on the DAC 6000, two things are entered, they are: Decoder Conditional Name and Expression

### 4.3.4 Method of Targeting Terminals for Downloads

**OM 1000** Configure the Background Service for the OM 1000 that services the Downstream Plant that the set-tops are on

Virtual Channel Map Only add the Background Service to the VCM that is assigned to the set-tops to be downloaded

### 4.3.5 Object Module - Types

Base Platform/Firmware Applications Monolithic Code Suite

### 4.3.6 Object Assignment Options

The final steps when downloading are: Define the object assignment on the DAC Load the object assignment to the RADD

### 4.3.7 Object Assignment Options

Which object assignment to use will depend upon: Set-top type Object type

# 4.4 Hardware used and their functions

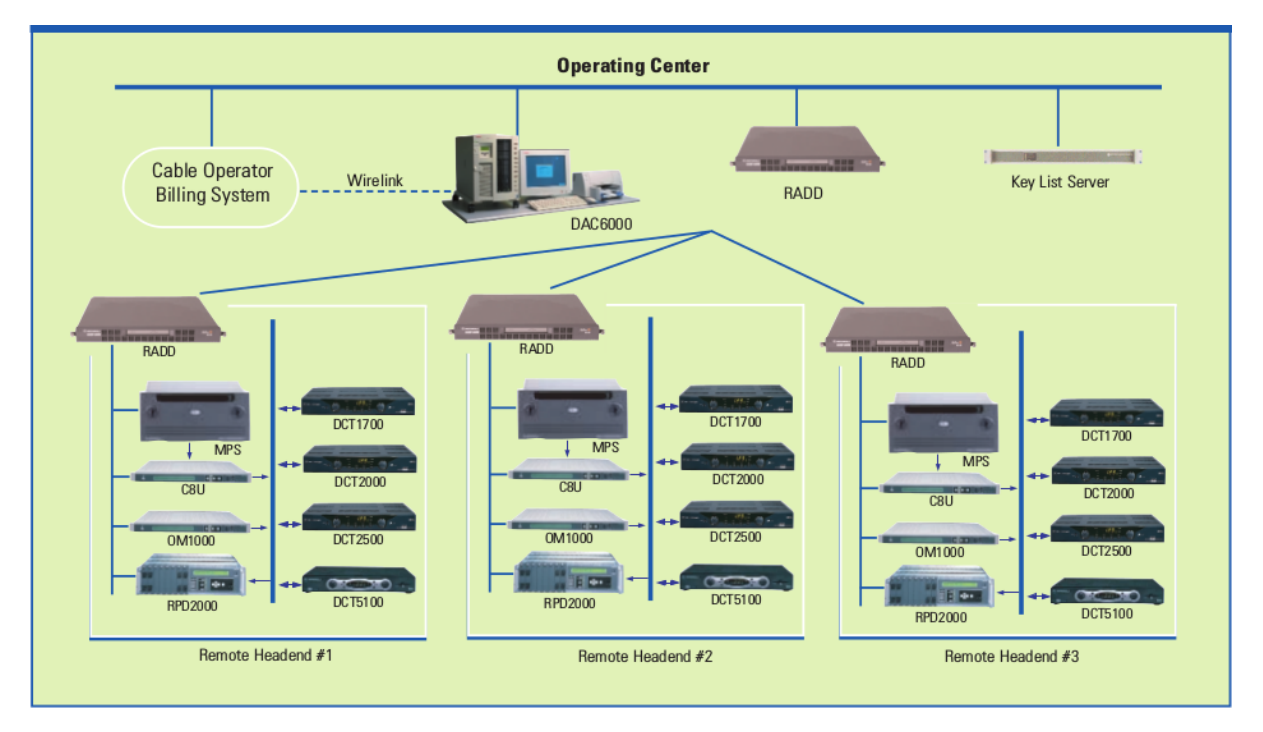

Figure 4.2: DAC based Architecture

### 4.4.1 DAC6000/RADD6000 Functions

Authorizes video and audio services and operating features for DCTs. Facilitates secure delivery of services. Provides an interface to business systems for provisioning and inventory management. Maintains a database of terminal and headend equipment operating parameters. Manages service databases and automated scheduling of services, including subscriptions, IPPV Collects impulse transactions from terminals and transmits them to the business system. Monitors the terminal population. Supports virtual channels in the digital multiplex.

### 4.4.2 **OM 1000 Functions**

Control link through which the digital headend transmits addressable commands and authorization messages that control DCTs. Other types of information delivered OOB: Interactive Program Guide (IPG) or Electronic Program Guide (EPG) data Application code downloads Control messages for emergency situations Figure 3.3.2 OM 1000 Executable code downloads to upgrade cable terminal operations Interactive downstream control messages OOB (Out-of-Band) Traffic includes Address Control (Change Services) & Background Services:

- 1 Download Firmware & Software
- 2 Send Guide Data (EPG/IPG)
- 3 Interactive Control (VOD)
- 4 Handle EAS (Emergency Alert System)

Input Multiple DAC/RADD EMM Digital Streams Output One RF and QPSK Stream In-Band vs. Out-of-Band (OOB) EPG Electronic Program Guide IPG - Interactive Program Guide

### 4.5 Setup and run

#### 4.5.1 Add medium in Automoto

• In order to use the third party plugin in AUTOMoto CodeLoadMedium.dll file of plugin need to be added in Medium Manager. Please follow below steps for doing the same.

Click on  $\rightarrow$  Tools  $\rightarrow$  Medium Manager  $\rightarrow$  Add new Medium  $\rightarrow$  Open path of CodeDownload.dll file and select it  $\rightarrow$  Click on Ok

#### 4.5.2 Configure device with Code Loader interface

• Code download plugin need to access set-top box via serial communication. So serial connection need to be configured in order to bind the device with the interface of the plugin. Please follow below steps for doing the same.

Click on  $\rightarrow$  Edit  $\rightarrow$  Edit Configuration Wizard  $\rightarrow$  Configuration Wizard will be opened.

• Now here we need to create a new device, which we will have to bind with the free interface of Code loader, by dragging and dropping that device on any of available interface of our plugin on right side panel. This will open a user interface of our Code Loaders configuration user interface.

Select  $\rightarrow$  ThinClient Loader  $\rightarrow$  Select DAC method  $\rightarrow$  This will set up a UI on right side. Here we need to enter appropriate configuration details, which will be used while running test case.

- 1 Serial Configuration: Here Serial Connection parameters need to be selected appropriately such as, COM Port : COM Port with which the STB is connected using serial cable.
- Baud Rate: Enter baud rate compatible with STB. In case of ThinClient box, 38400 should be selected.
- Parity: Odd should be selected for ThinClient box. Other parameters are fine as default one.

### 2 DAC Configurations:

Here the configurations of the DAC server to be used need to be entered appropriately.

Note: Default configurations are fetched from the config.xml file. The updated values will be saved in secondary variables of AUTOMoto.

#### **3 FTP Configurations:**

Here the configurations of the FTP server to be used need to be entered appropriately.

Note: Default configurations are fetched from the config.xml file. The updated values will be saved in secondary variables of AUTOMoto.

• Verify all entered data and press ok button. If it was successful then a prompt will be shown along with interface number saying that it got configured and saved successfully.

### 4.5.3 Create test case for DAC based CDL

In order to create a new test case for the Code downloader follow the process below.
 Click on → Create New Test Case → select Utilities → Select Code loader → Drag and drop Icon

#### 4.5.4 FTP build file upload and run test case

- Verify/update FTP server configurations where you want to upload the build files. Click on  $\rightarrow$  Browse Button  $\rightarrow$  Open Build File  $\rightarrow$  Click on Ok
- This will show prompt saying FTP upload was successful or not. Follow this process for Application Objects as well.
- Run the test case, make sure to select the device which you configured when asked.

### 4.5.5 Troubleshooting Tips

Error code and their description:

DL01 - Your object is incompatible with the settop your are targeting

DL02 - The download object can not be found

DL03 - The download object differs in name or size from the object name or size contained in segment 1

DL04 - The download service you have selected is not in your map

DL05 - The object you are downloading is an older version than the Boot version contained in your settop

DL06 - Checksum failure

DL07 - Insufficient storage space (most commonly seen when trying to download platform code before an application has had time to disable and erase)

### 4.5.6 Version Verification

After certain interval of time send command 1016 this will fetch following logs. This indicates current versions on STB are v34.45 Platform and TvGuide v79.85.

| 23:48:19.720 | LOD1- | Loader Obj   | ect Dire                                          | ctory F | ull Displa | iy (ve | er. 2>    |            |           |           |            |           |              |     |     |         |      |          |
|--------------|-------|--------------|---------------------------------------------------|---------|------------|--------|-----------|------------|-----------|-----------|------------|-----------|--------------|-----|-----|---------|------|----------|
| 23:48:19.720 | LOD1- | Entries:     |                                                   |         |            |        |           |            |           |           |            |           |              |     |     |         |      |          |
| 23:48:19.720 | LOD1- | Ent Obj      | Obj Nan                                           | e∕Vers  | Object     | App    | App       | Stor       | ОЬј       | ОЬј       | Constr     | Destr     | Str          | Obj |     |         | Dnld | Seg Left |
| 23:48:19.720 | LOD1- | H# Typ Cls   | List I                                            | D/Vers  | ID         | ID     | Vers      | Addr       | Size      | Addr      | Offset     | Offset    | Cls          | Тур | Sig | State   | PID  | Date/Tin |
| 23:48:19.720 | LOD1- |              |                                                   |         |            |        |           |            |           |           |            |           |              |     |     |         |      |          |
| 23:48:19.730 | LOD1- | 02 OBJ PLT   | 028_IR_                                           | C 34.45 | 000600000  | 0006   | 00000D75  | 00880000   | 008BCE1D  | 18880000  | 00000070   | 000000000 | FLS          | EXE | Yes | ENABLED | 0000 | 11/14/17 |
| 23:48:19.730 | LOD1- | Ø4 OBJ APP   | Tv_Guid                                           | e 79.85 | 888888888  | Ø7DA   | 00001F31  | 01140000   | ØØ12925C  | 19140000  | 00000000   | 000000000 | FLS          | EXE | No  | ENABLED | 1C8C | 11/14/17 |
| 23:48:19.730 | LOD1- | 05 LIS       | 000000A                                           | 9 00003 |            |        |           |            |           |           |            |           |              |     |     | ENABLED |      |          |
| 23:48:19.730 | LOD1- |              |                                                   |         |            |        |           |            |           |           |            |           |              |     |     |         |      |          |
| 23:48:19.730 | LOD1- |              | 3 Ent                                             | ries, V | ersion 2 ( | ROHLe  | ess mode) |            |           |           |            |           |              |     |     |         |      |          |
| 23:48:19.730 | LOD1- |              |                                                   |         |            |        |           |            |           |           |            |           |              |     |     |         |      |          |
| 23:48:19.730 | LOD1- | Dynamic In:  | formatio                                          | n (Enab | led Reloca | table  | e Apps.)  |            |           |           |            |           |              |     |     |         |      |          |
| 23:48:19.730 | LOD1- |              |                                                   |         |            |        |           |            |           |           |            |           |              |     |     |         |      |          |
| 23:48:19.730 | LOD1- | Relocatabl   | e Heaps:                                          |         |            |        |           |            |           |           |            |           |              |     |     |         |      |          |
| 23:48:19.730 | LOD1- | Heap Hadres  | SS 5120                                           |         |            |        |           |            |           |           |            |           |              |     |     |         |      |          |
| 23:48:19.730 | LOD1- | CC 42010     | EC 4 0000                                         | 0000    |            |        |           |            |           |           |            |           |              |     |     |         |      |          |
| 23-40-10 730 | LODI  | G5 43B17     | 164 0070                                          | 9999    |            |        |           |            |           |           |            |           |              |     |     |         |      |          |
| 23-40-10 730 | LODI  | Entwine .    |                                                   |         |            |        |           |            |           |           |            |           |              |     |     |         |      |          |
| 02-40-10 720 | LODI  | Children Chi | 01-5                                              | Constru | Decta      | τ.     | T.        | ext D      | ta D      | ata B     | ee Re      | CPC       | 22-          |     |     |         |      |          |
| 22-40-10 720 | LODI  | U# Name      | llana                                             | odda    | odda       |        |           |            | ida D     | ize Ó     | 33 D:      |           | 223          |     |     |         |      |          |
| 23-40-10 720 | LODI  | n# name      | vers                                              | нааг    |            |        | tur o     | 126 MG     | aur 3     | 126 N     | aur 32     | ize i b   | - <u>-</u> - |     |     |         |      |          |
| 23-48-19 740 | LODI- | 84 Tu Cuid   | a 79 85                                           | 43819E8 | 43819FF    | 4381   | 9580 002  | 28DE8 43D  | 12008 888 | 2DE58 43D | 20040 000  | F080      | 2            |     |     |         |      |          |
| 23:48:19 740 | LODI- | 64 IV_duiu   | 6 77.05                                           | 1501720 | 5 HJDI/EL  | , 1901 | 17200 002 | 20020 130  | 12000 000 | 20130 430 | 10010 0000 | 51408     | •            |     |     |         |      |          |
| 23:48:19.740 | LOD1- | Resources:   |                                                   |         |            |        |           |            |           |           |            |           |              |     |     |         |      |          |
| 23:48:19.740 | LOD1- | Rarcâddr T   | une Star                                          | tâddr E | ndêdde Pr  | euRer  | ·c NextRe | PC         |           |           |            |           |              |     |     |         |      |          |
| 23:48:19.740 | LOD1- |              | <b>JP</b> <sup>0</sup> <b>0 0 0 0 0 0 0 0 0 0</b> |         |            |        |           |            |           |           |            |           |              |     |     |         |      |          |
| 23:48:19.740 | LOD1- | 4A21E3DØ F   | LSH 0088                                          | 0000 0  | 2000000 00 | 100006 | 000000    | 88         |           |           |            |           |              |     |     |         |      |          |
| 23:48:19.740 | LOD1- |              |                                                   |         |            |        |           |            |           |           |            |           |              |     |     |         |      |          |
| 23:48:19.740 | LOD1- |              | 1 Res                                             | ource,  | Flash Base | : Øx1  | 8000000,  | Total Fla  | ash Size: | 0x020000  | 56         |           |              |     |     |         |      |          |
| 23:48:19.780 | LOD1- |              |                                                   |         |            |        |           |            |           |           |            |           |              |     |     |         |      |          |
| 23:48:19.800 | LOD1- | Statistics   | -                                                 |         |            |        |           |            |           |           |            |           |              |     |     |         |      |          |
| 23:48:19.800 | LOD1- |              | 1396                                              | operati | ons – read | l: Ø,  | write: 1  | 395, find: | : Ø, dele | te: 1     |            |           |              |     |     |         |      |          |
| 23:48:19.820 | LOD1- |              |                                                   |         |            |        |           |            |           |           |            |           |              |     |     |         |      |          |
| 23:48:19.820 | LOD1- | Memory All   | ocation                                           | for Pla | tforn and  | Appli  | ications: |            |           |           |            |           |              |     |     |         |      |          |
| 23:48:19.840 | LOD1- | 0×02500000   |                                                   |         |            |        |           |            |           |           |            |           |              |     |     |         |      |          |
| 23:48:19.840 | LOD1- | 38797312     |                                                   |         |            |        |           |            |           |           |            |           |              |     |     |         |      |          |
| 23:48:19.850 | LOD1- |              |                                                   |         |            |        |           |            |           |           |            |           |              |     |     |         |      |          |
| 23:48:19.860 | LOD1- | Platforn M   | enory Al                                          | locatio | n:         |        |           |            |           |           |            |           |              |     |     |         |      |          |
| 23:48:19.870 | LOD1- | HILOC        | U                                                 | sea     | HVai.      |        |           |            |           |           |            |           |              |     |     |         |      |          |
| 23-40-19-890 | LODI  | 0.01 500000  | 001                                               | DIOEC 4 | 0.00250    | 100    |           |            |           |           |            |           |              |     |     |         |      |          |
| 23-40-19 900 | LOD1- | 21452290     | 0×01                                              | 417636  | 02002E0    |        |           |            |           |           |            |           |              |     |     |         |      |          |
| 02-40-19 940 | LOD1- | 31437280     | 28                                                | 117036  | 03031      | 0.0101 |           |            |           |           |            |           |              |     |     |         |      |          |
| 22-49-19 940 | LODI  | Applicatio   | Menonu                                            | 011eea  | tion       |        |           |            |           |           |            |           |              |     |     |         |      |          |
| 23:48:19 960 | LOD1- | Alloc        | Пелогу                                            | end     | - funai    |        |           |            |           |           |            |           |              |     |     |         |      |          |
| 23:48:19.980 | LOD1- |              | 0                                                 |         | HVal       |        |           |            |           |           |            |           |              |     |     |         |      |          |
| 23:48:20 000 | LOD1- | 8×88288888   | 0,00                                              | 286878  | 0×00449    | 788    |           |            |           |           |            |           |              |     |     |         |      |          |
| 23:48:20.010 | LOD1- | 07340032     | 62                                                | 844792  | 0449       | 249    |           |            |           |           |            |           |              |     |     |         |      |          |
| 23:48:20.020 | LOD1- | Last atten   | pted dou                                          | nload U | CN: 3568   |        |           |            |           |           |            |           |              |     |     |         |      |          |
| 12.40.00 040 | LOD1- | Down Coursel |                                                   |         |            |        |           |            |           |           |            |           |              |     |     |         |      |          |

Figure 4.3: Current versions on STB v34.45-Platform and TvGuide-v79.85

| 1016                                     |                                                                                                    |  |
|------------------------------------------|----------------------------------------------------------------------------------------------------|--|
| 08:59:13.170 LOD1-<br>08:59:13.170 LOD1- | der Object Directory Full Display (ver. 2)<br>ries:                                                                                                    |  |
| 08:59:13.170 LOD1-<br>08:59:12 170 LOD1- | Ent Obj obj Name/Vers Object App App Stor Obj Obj Constr Destr Str Obj Dnld seg Left Dn cls List DO/Vers TO TO Vers addr offeat offeat offeat cls To State Bit Do Vers |  |
| 08:59:13.170 LOD1-                       | ip cis cis control is in this name size name offset cis ip sig state is back in                                                                                        |  |
| 08:59:13.170 LOD1-<br>08:59:13.170 LOD1- | 08J PLT 028_IR_C 34.15 00060000 FFFF FFFFFFF 00830000 008AF4D1 18880000 FFFFFFFF FFFFFFFFFFFFFFFFFFFF                                                                  |  |
| 08:59:13.170 LOD1-<br>08:59:13.170 LOD1- | 2 Entries, Version 2 (ROMLess mode)                                                                                                    |  |
| 08:59:13.170 LOD1-                       | amic Information (capited Balacatable Anne )                                                                                                    |  |
| 08:59:13.170 LOD1-                       | aante Thio macron (chaored Refocatable Apps.)                                                                                                    |  |
| 08:59:13.1/0 LOD1-<br>08:59:13.170 LOD1- | ocatable Heaps:<br>p Address Size                                                                                                    |  |
| 08:59:13.170 LOD1-<br>08:59:13.170 LOD1- | 43819564 00700000                                                                                                    |  |
| 08:59:13.170 LOD1-<br>08:59:13 170 LOD1- | niac ·                                                                                                    |  |
| 08:59:13.170 LOD1-                       | obj Constr Destr Text Text Data Data B55 B55 CRC325                                                                                                    |  |
| 08:59:13.170 LOD1-                       | Name vers addr. Addr. Addr. 512e addr. 512e addr. 512e i b b                                                                                                    |  |
| 08:59:13.170 LOD1-<br>08:59:13.170 LOD1- | ources:                                                                                                    |  |
| 08:59:13.170 LOD1-<br>08:59:13.170 LOD1- | cAddr Type StartAddr EndAddr PrevRsrc NextRsrc                                                                                                    |  |
| 08:59:13.170 LOD1-                       | 1F6D0 FLSH 00880000 02000000 00000000 00000000                                                                                                    |  |
| 08:59:13.170 LOD1-                       | 1 Resource, Flash Base: 0x18000000, Total Flash Size: 0x02000000                                                                                                    |  |
| 08:59:13.1/0 LOD1-<br>08:59:13.170 LOD1- | tistics:                                                                                                    |  |
| 08:59:13.170 LOD1-<br>08:59:13.180 LOD1- | 176 operations - read: 0, write: 174, find: 0, delete: 2                                                                                                    |  |
| 08:59:13.190 LOD1-<br>08:59:13.210 LOD1- | ory Allocation for Platform and Applications:<br>250000                                                                                                    |  |
| 08:59:13.220 LOD1-                       | 8797312                                                                                                    |  |
| 08:59:13.240 LOD1-                       | tform Memory Allocation:                                                                                                    |  |
| 08:59:13.250 LOD1-<br>08:59:13.260 LOD1- |                                                                                                    |  |
| 08:59:13.280 LOD1-<br>08:59:13.300 LOD1- | 1E00000 0x01B19E64 0x002E619C<br>1457280 28417636 03039644                                                                                                    |  |
| 08:59:13.310 LOD1-<br>08:59:13.320 LOD1- | lication Memory Allocation:                                                                                                    |  |
| 08:59:13.340 LOD1-<br>08:59:12 250 LOD1- | iloc úsed Avail                                                                                                    |  |
| 08:59:13.370 LOD1-                       | 0700000 0x0000000 0x0700000<br>720003                                                                                                    |  |
| 08:59:13.410 LOD1-                       | / 340032 0000000 0/ 340032<br>t attempted download vCN: 3567                                                                                                    |  |
| 08:59:13.420 LOD1-                       | p Complete                                                                                                    |  |

Figure 4.4: Current Version is 34.45 and its being downgraded to 34.16:

Loader object Directory Full Display (ver. 2) Entries: Ent obj obj Name/Vers Object App App H# Typ Cls List ID/Vers ID Th App 1016  $\begin{array}{c} 08:59:43.100 \ \text{LOD1}.\\ 08:59:43.200 \ \text{LOD1}.\\ 08:59:43.200 \$ LOD1-LOD1-App Obj Siz€ Constr Offset Destr Offset Str Obj Cls Typ Dnld Seg Left PID Date/Tim sia State 02 OBJ PLT 03 OBJ PLT 028\_IR\_C 34.16 00060000 FFFF FFFFFFF 00880000 008AFA61 18880000 FFFFFFF FFFFFFFFFFFFFFFFF FLS INV Yes LOADING 1C8A 000025F2 028\_IR\_C 34.45 00060000 0006 00000075 01740000 008BCE1D 19740000 00000070 00000000 FLS EXE Yes ENABLED 0000 11/08/17 2 Entries, Version 2 (ROMLess mode) Dynamic Information (Enabled Relocatable Apps.) Relocatable Heaps: Heap Address Size cs 43B19E64 00700000 Entries: obj Nam obj vers Constr Addr Destr Text Addr Data Size BSS CRC32s T D B н# Resources: RsrcAddr Type StartAddr EndAddr PrevRsrc NextRsrc 4A21F6D0 FLSH 00880000 02000000 00000000 00000000 1 Resource, Flash Base: 0x18000000, Total Flash Size: 0x02000000 - Statistics: 626 operations - read: 0, write: 624, find: 0, delete: 2 Memory All 0x02500000 38797312 Allocation for Platform and Applications: Platform Memory Allocation: Alloc Used Avail 0x01B19E64 28417636 0x002E619C 03039644 x01E00000 31457280 pplication Alloc y Allocation: Used Avail 07340032 0000000 0x00700000 0734032 0000000 07340032 Last attempted download VCN: 3567 Dump Complete

#### Figure 4.5: 34.16 is Loading

| 09:15:25.410 | LOD1-  | Loader Object | t Direct     | tory Ful  | l Display | y (ver.  | 2)       |          |          |           |           |         |       |               |         |     |         |      |          |
|--------------|--------|---------------|--------------|-----------|-----------|----------|----------|----------|----------|-----------|-----------|---------|-------|---------------|---------|-----|---------|------|----------|
| 09:15:25.410 | LOD1-  | Entries:      |              |           |           |          |          |          |          |           |           |         |       |               |         |     |         |      |          |
| 09:15:25.410 | LOD1-  | Ent Obj O     | bj Name/     | /vers (   | Object    | App      | App      | Stor     | obj      | obj       | Constr    | Dest    | r     | Str (         | obj     |     |         | Dnld | Seg Left |
| 09:15:25.410 | LOD1-  | H# TVD Cls I  | List ID      | /vers     | ÍD        | ID       | Vers     | Addr     | Size     | Addr      | offset    | offs    | set   | <b>c1</b> s ' | TVĎ     | sia | State   | PID  | Date/Tim |
| 09:15:25.410 | LOD1-  |               |              |           |           |          |          |          |          |           |           |         |       |               | <u></u> | í . |         |      |          |
| 09:15:25.410 | LOD1-  | 02 OB1 PLT 0  | 28 TR C      | 34.16 0   | 0060000   | 0006 00  | 000058   | 00880000 | 008AFA6  | 1 1888000 | 0 0000007 | 0 00000 | 0000  | FLS I         | EXE     | Yes | ENABLED | 0000 | 11/08/17 |
| 09:15:25.410 | 001-   | 04 OB1 APP T  | v Guide      | 79.85 0   | 0000000   | 0704 00  | 001 E 31 | 01140000 | 0012925  | 1914000   | 0 0000000 | 0 00000 | 0000  | FISI          | EXE     | NO  | ENABLED | 1088 | 11/08/17 |
| 09:15:25.410 | LOD1 - |               |              |           |           |          |          |          |          |           |           |         |       |               |         |     |         |      |          |
| 09:15:25.410 | LOD1 - |               | 2 Entri      | ies, ver  | sion 2 (  | ROML ess | mode)    |          |          |           |           |         |       |               |         |     |         |      |          |
| 00.15.25 410 | 001-   |               |              | 100, 101  |           |          | , mouch  |          |          |           |           |         |       |               |         |     |         |      |          |
| 09.15.25.410 | 001-   | Dynamic Info  | rmation      | (Enable   | d Relocat | table 4  | nns.)    |          |          |           |           |         |       |               |         |     |         |      |          |
| 00.15.25 410 | 001-   | bynamic inio  | i marc i orr | (Endore   | a Refoca  |          | .,,      |          |          |           |           |         |       |               |         |     |         |      |          |
| 00:15:25 410 | 001-   | Pelocatable ( | Heans .      |           |           |          |          |          |          |           |           |         |       |               |         |     |         |      |          |
| 00.15.25 410 | 1001-  | Hoop Addross  | cizo         |           |           |          |          |          |          |           |           |         |       |               |         |     |         |      |          |
| 00.15.25.410 |        | neap Autoress | 3126         |           |           |          |          |          |          |           |           |         |       |               |         |     |         |      |          |
| 09.15.25.410 | LODI-  | CE 42004E7    | 4 007000     | 000       |           |          |          |          |          |           |           |         |       |               |         |     |         |      |          |
| 09:15:25.410 | LODI-  | C5 4560AF74   | 4 00/000     | 000       |           |          |          |          |          |           |           |         |       |               |         |     |         |      |          |
| 09:15:25.410 | LODI-  | Extended a    |              |           |           |          |          |          |          |           |           |         |       |               |         |     |         |      |          |
| 09:15:25.410 | LODI-  | Entries:      | ohd d        |           |           |          |          |          |          |           |           |         | cnc 3 | 2-            |         |     |         |      |          |
| 09:15:25.410 | LODI-  | 001 0         |              | Lonstr    | Destr     | rext     | 10       | XL U     | dda      | Jata      | bss       | 655     | CRCS  | 25            |         |     |         |      |          |
| 09:15:25.410 | LOD1-  | H# Name       | vers /       | Addr      | Addr      | Addr     | · 51     | ze A     | aar      | size      | Addr      | Size    | TD    | в             |         |     |         |      |          |
| 09:15:25.410 | LOD1-  |               |              |           |           |          |          |          |          |           |           |         |       |               |         |     |         |      |          |
| 09:15:25.420 | LOD1-  | 04 TV_Guide   | 79.85 4:     | 3B0AF80 4 | 43B0AFEC  | 4 3B0AF  | 80 0022  | 8DE0 43D | 33DC0 00 | 02DF58 43 | D61D40 00 | 05FA80  |       | x             |         |     |         |      |          |
| 09:15:25.420 | LOD1-  | -             |              |           |           |          |          |          |          |           |           |         |       |               |         |     |         |      |          |
| 09:15:25.420 | LOD1-  | Resources:    | _            |           |           | -        |          |          |          |           |           |         |       |               |         |     |         |      |          |
| 09:15:25.420 | LOD1-  | RSrCAddr Typ  | e start/     | Addr End  | Addr Pr   | evRsnc   | NextRsr  | C        |          |           |           |         |       |               |         |     |         |      |          |
| 09:15:25.420 | LOD1-  |               |              |           |           |          |          | -        |          |           |           |         |       |               |         |     |         |      |          |
| 09:15:25.420 | LOD1-  | 4A21DC50 FLS  | H 008800     | 000 020   | 00000 000 | 000000   | 0000000  | 0        |          |           |           |         |       |               |         |     |         |      |          |
| 09:15:25.420 | LOD1-  |               |              | -         |           |          |          |          |          |           |           |         |       |               |         |     |         |      |          |
| 09:15:25.420 | LOD1-  |               | 1 Resou      | urce, Fla | ash Base  | : 0x180  | , 000000 | Total Fl | ash Size | : 0x02000 | 000       |         |       |               |         |     |         |      |          |
| 09:15:25.420 | LOD1-  |               |              |           |           |          |          |          |          |           |           |         |       |               |         |     |         |      |          |
| 09:15:25.420 | LOD1-  | Statistics:   |              |           |           |          |          |          |          |           |           |         |       |               |         |     |         |      |          |
| 09:15:25.420 | LOD1-  |               | 1394 op      | peration  | s - read  | : 0, wr  | ite: 13  | 93, find | : 0, del | ete: 1    |           |         |       |               |         |     |         |      |          |
| 09:15:25.450 | LOD1-  |               |              |           |           |          |          |          |          |           |           |         |       |               |         |     |         |      |          |
| 09:15:25.460 | LOD1-  | Memory Alloca | ation fo     | or Platf  | orm and J | Applica  | ations:  |          |          |           |           |         |       |               |         |     |         |      |          |
| 09:15:25.480 | LOD1-  | 0x02500000    |              |           |           |          |          |          |          |           |           |         |       |               |         |     |         |      |          |
| 09:15:25.490 | LOD1-  | 38797312      |              |           |           |          |          |          |          |           |           |         |       |               |         |     |         |      |          |
| 09:15:25.500 | LOD1-  |               |              |           |           |          |          |          |          |           |           |         |       |               |         |     |         |      |          |
| 09:15:25.500 | LOD1-  | Platform Mem  | ory Allo     | ocation:  |           |          |          |          |          |           |           |         |       |               |         |     |         |      |          |
| 09:15:25.520 | LOD1-  | Alloc         | USE          | ed        | Avail     |          |          |          |          |           |           |         |       |               |         |     |         |      |          |
| 09:15:25.530 | LOD1-  |               |              |           |           |          |          |          |          |           |           |         |       |               |         |     |         |      |          |
| 09:15:25.550 | LOD1-  | 0x01E00000    | 0x01B0       | DAF74     | 0x002F5   | 08C      |          |          |          |           |           |         |       |               |         |     |         |      |          |
| 09:15:25.570 | LOD1-  | 31457280      | 2835         | 56468     | 03100     | 812      |          |          |          |           |           |         |       |               |         |     |         |      |          |
| 09:15:25.590 | LOD1-  |               |              |           |           |          |          |          |          |           |           |         |       |               |         |     |         |      |          |
| 09:15:25.590 | LOD1-  | Application M | Memory A     | Allocati  | on:       |          |          |          |          |           |           |         |       |               |         |     |         |      |          |
| 09:15:25.600 | LOD1 - | Alloc         | US           | ed        | Avail     |          |          |          |          |           |           |         |       |               |         |     |         |      |          |
| 09:15:25.620 | 001-   |               |              |           |           |          |          |          |          |           |           |         |       |               |         |     |         |      |          |
| 09:15:25.630 | LOD1-  | 0x00700000    | 0x002F       | B6878     | 0x00449   | 788      |          |          |          |           |           |         |       |               |         |     |         |      |          |
| 09.15.25.650 | 001-   | 07340032      | 0284         | 44792     | 04495     | 240      |          |          |          |           |           |         |       |               |         |     |         |      |          |
| 09:15:25.670 | 001-   | Last attempt  | ed down      | load VCN  | 3566      |          |          |          |          |           |           |         |       |               |         |     |         |      |          |
| 09:15:25.690 | 001-   | Dump Complet  | e aonin      | TOUG VEN  |           |          |          |          |          |           |           |         |       |               |         |     |         |      |          |
| 0            |        | samp comprete | -            |           |           |          |          |          |          |           |           |         |       |               |         |     |         |      |          |

Figure 4.6: New version : 34.16-Enabled

• For Version verification we need to analyze log file of size Kbs or Mbs for a single STBs logs, when we are having hundreds of box it increases the time complexity of the task. Here there are only 5 attributes affecting the final success or failure of CDL process but when we are having thousands of attributes then rather than using a conventional approach, we can apply some intelligence using Machine Learning

approach to analyze such huge logs. I implemented a prototype to demonstrate the power of Machine Learning and how we can apply it in such huge log analysis.

- This process of identifying on whether an upgrade (or a process) has failed or it has succeeded involves to many conditions and is cumbersome .
- Methods of these types on very large LOG data takes hours and sometimes days to run.
- To make it more efficient I proposed an alternate interpretation of the problem , it could be seen as : Classifying Success or Failure of a process given its other surrounding parameters.
- This now is a standard machine learning classification problem . And I was given an opportunity to present a prototype of this machine learning approach .
- I accomplished the classification task using a artificial neural network and it was received with great appreciation in the company.
- My approach: Artificial Neural Network
   150 Neurons for each entry in file: 150 rows
   2 Hidden layers: with 256 neurons
   Output: SoftMax → Success/Failure

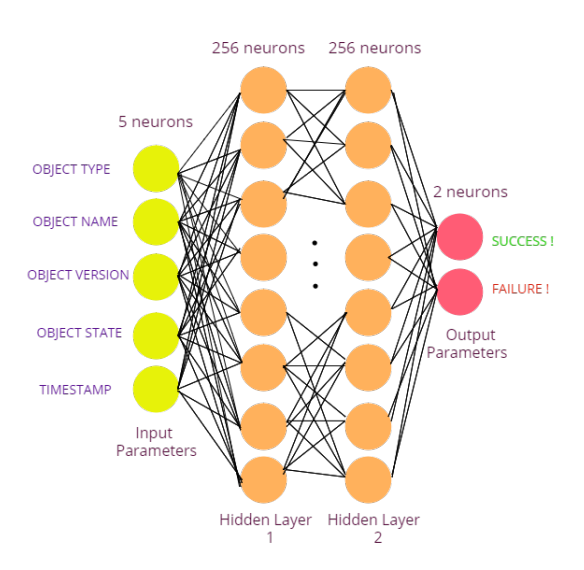

Figure 4.7: The architecture of the ANN

# Chapter 5

# TFTP based Code Download for Set-top boxes

Category of set-top boxes which supports TFTP protocol, are targeted by this particular code download method of our plugin. Code download initiation as well as verification is will be performed automatically.

### 5.1 Flow Diagram

A computer, through its Ethernet TFTP port, is a fast and easily obtainable instrument for loading platform code into a set-top box.

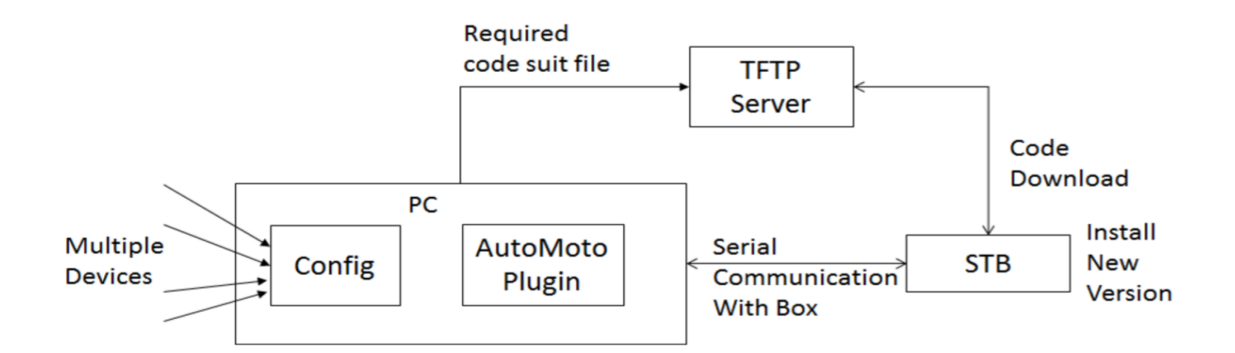

Figure 5.1: TFTP Based CDL: Block Diagram

- Description of the flow:
  - Appropriate Code Suite build must already be kept in TFTP Server
  - Establish Serial Communication from our computer to STB and via this connection perform following tasks.

- Get Current Version on STB via Serial communication
- Reboot STB
- Enter in SSBL boot mode via serial port
- Enter into debug mode via Serial communication
- Run install command with along with TFTP servers Ip and file path
- Track the process by monitoring Serial port data
- After the download completes, the STB will reboot.
- Verify that the expected platform version is running in the serial port output.

### 5.2 Setup and Run Test Case

### 5.2.1 Steps

- 1. To Create Test Step of Code Downloader drag and drop Code Loader from Modules under Utility Category.
- 2. Enter appropriate information in User Interface of Code Loader.
- Select KALoader as loader and TFTP method
- Enter values in all the fields as follows with \$varName. These values can be set at runtime.
- Select Platform Type as ELM.
- Check or uncheck the Reload box. In case if your boxs current version is similar as new version then reload will again load the same build. While unchecked reload will come out with success saying Already Same Build.
- Click on Save.
- 3. Run the test. Select the device which is configured with Code Loader interface from Config Wizrd. Here make sure you have configured with compatible configurations of the box (e.g baud rate: 115200, parity: none etc).
- 4. Set Runtime variable values appropriately as follows:\$host: 10.237.155.19\$port: 22

\$source: (Add path of your local machine) C:-bi-elmINTERNAL-USE-ONLYKA-trunk.613583bcm45dcx4220.bin \$destination: "/extra/tftpboot/" \$user name: root \$password: root123

### 5.2.2 Add medium in Automoto

• In order to use the third party plugin in AUTOMoto CodeLoadMedium.dll file of plugin need to be added in Medium Manager. Please follow below steps for doing the same.

Click on  $\rightarrow$  Tools  $\rightarrow$  Medium Manager  $\rightarrow$  Add new Medium  $\rightarrow$  Open path of CodeDownload.dll file and select it  $\rightarrow$  Click on Ok

### 5.2.3 Configure device with Code Loader interface

• Code download plugin need to access set-top box via serial communication. So serial connection need to be configured in order to bind the device with the interface of the plugin. Please follow below steps for doing the same.

Click on  $\rightarrow$  Edit  $\rightarrow$  Edit Configuration Wizard  $\rightarrow$  Configuration Wizard will be opened.

• Now here we need to create a new device, which we will have to bind with the free interface of Code loader, by dragging and dropping that device on any of available interface of our plugin on right side panel. This will open a user interface of our Code Loaders configuration user interface.

Select  $\rightarrow$  KAcode Loader  $\rightarrow$  Select TFTP method  $\rightarrow$  This will set up a UI on right side. Here we need to enter appropriate configuration details, which will be used while running test case.

- Serial Configuration: Here Serial Connection parameters need to be selected appropriately such as, COM Port : COM Port with which the STB is connected using serial cable.
- Baud Rate: Enter baud rate compatible with STB. In case of ThinClient box, 38400 should be selected.

- Parity: Odd should be selected for ThinClient box. Other parameters are fine as default one.
- Verify all entered data and press ok button. If it was successful then a prompt will be shown along with interface number saying that it got configured and saved successfully.

### 5.2.4 Create test case for TFTP based CDL

In order to create a new test case for the Code downloader follow the process below.
 Click on → Create New Test Case → select Utilities → Select Code loader → Drag and drop Icon

### 5.2.5 FTP build file upload and run test case

• Verify/update FTP server configurations where you want to upload the build files. Click on  $\rightarrow$  Browse Button  $\rightarrow$  Open Build File  $\rightarrow$  Click on Ok

#### 5.2.6 Run-time Variable Support

TFTP based CDL is having support for run-time variable support. You can provide \$VarName in all input fields

- This will show prompt saying FTP upload was successful or not. Follow this process for Application Objects as well.
- Run the test case, make sure to select the device which you configured when asked.

# Chapter 6

# Implementation

### 6.1 DAC Based Code Download Process

Once you execute, Mozilla Firefox instance is created in background and following sequence of actions are performed:

- By pass security exception of SSL
- Open DAC URL
- Login to DAC
- Refresh box in case of Terminal Index addressing type
- Creating platform Code Object and Application Objects
- Adding all Objects to RADD
- Creating Decoder Conditional in case of Broadcast addressing type
- Creating Code Suit
- Creating Code Suit Components and select services for each component of code suit.
- Adding Code Suit Object to RADD
- Creating Assignment
- Targeting Assignment according to selected Addressing Type.
- Verify Version by serial log analysis

### 6.2 DAC User Interface

- There are several sections for the user inputs. There are some default values already provided according to the usability of the team. And some inputs will be automatically fetched from the build files to be uploaded on FTP server.
- FTP Config: User can override the FTP server configuration parameters here.
- DAC Object: User can upload platform object build files from here, by clicking on browse button, same functionality is supported for Application Objects as well. Dac object details will be fetched from ".dat" file automatically.
- Unicast, multicast and broadcast addressing modes are supported.
- FTP functionality eliminates use of WinSCP tool, which earlier was being used to upload all build files on server. Thus, it eliminated the manual effort.

| Code Loader | FTP Config<br>acc4000d               | Password            | FTP URL tp://13     | 4.242.240.50//home/acc40 |
|-------------|--------------------------------------|---------------------|---------------------|--------------------------|
|             | Build Files 028-3470.o<br>028-3470.o | bj A Browse         |                     |                          |
|             | Dac Object                           |                     | Code Suit           |                          |
|             | Name                                 | 028_IR_C            | Group Core Cod      | le Suite 🔹               |
|             | Version                              | 34.7                | Application Object  |                          |
|             | Insertion Rate                       | 200                 | Number Of Objects   | 6                        |
|             | Group                                | Base Platform 👻     | Insertion Rate 100  |                          |
| Method      |                                      |                     | Name \              | /ersion                  |
| DAC -       | Assignment                           |                     | Tv_Guide 79.        | 57 Browse                |
| Version     | Identification                       |                     | FDSGMOBJ 10         | Browse                   |
| •           | Assignment Description:              | DESCR175822         | ITAScInt 24.4       | 48 Browse                |
| or          | Assignment Type                      | Include Code Suite  |                     | Browse                   |
| Configure   | Destination                          |                     |                     |                          |
| Configure   | Addressing Type                      | Terminal Id<br>5081 | Decoder Conditional |                          |
|             | Broadcast                            |                     | Name Expression     |                          |
|             | 9                                    | Save                | Cancel              |                          |

Figure 6.1: DAC UI With FTP and Multiple object support

6.3 Earlier server uploading was done Using Win-SCP

| WinSCP                          |                                     | i line interes |                |                    |
|---------------------------------|-------------------------------------|----------------|----------------|--------------------|
| Local Mark Files Commands Sessi | ion Options Remote Help             |                |                |                    |
| 🛛 🕀 📰 🕞 Synchronize 📄 🧬         | 🔄 🏟 🎲 Queue 👻 🛛 Transfer Settings I | Default 🔹      | <del>7</del> - |                    |
| 📑 New Session                   |                                     |                |                |                    |
| 📔 My documents 🔹 🚰 🔽            | ← - → - 🗈 🗈 🍙 🌮 💁                   |                |                | 🕆 🤁 🔯 Find Files 👇 |
| 🛙 🗊 Upload 👻 📝 Edit 👻 🚮 🛯       | 🗛 Login                             |                |                | 🖥 New 🗸 🕂 — 🔽      |
| C:\Users\ejayswal\Documents\    |                                     |                |                |                    |
| Name                            | Vew Site                            | Session        |                | Rights (           |
| <b>a</b>                        | acc4000d@134.242.240.50             | Eile protocol: | Encryption:    |                    |
| Apowersoft                      | 1001@198.108.105.49                 | FTP            | No encryption  |                    |
| Lostom Office Templates         |                                     | Host name:     | Port number:   |                    |
| ISExpress                       |                                     | 134.242.240.50 | 21             |                    |
| My Received Files               |                                     |                |                |                    |
| My Web Sites                    |                                     | User name:     | Password:      |                    |
| DneNote Notebooks               |                                     | acc4000d       | •••••          |                    |
| Visual Studio 2008              |                                     | Edit           | Advanced 🔻     |                    |
| Visual Studio 2010              |                                     |                |                |                    |
| Visual Studio 2013              |                                     |                |                |                    |
| Visual Studio 2015              |                                     |                |                |                    |
| Con visual Studio 2017          |                                     |                |                |                    |
| Config vspe                     |                                     |                |                |                    |
| DAC IRVINE.vspe                 |                                     |                |                |                    |
| ELM.vspe                        |                                     |                |                |                    |
| scanReport.txt                  |                                     |                |                |                    |
|                                 | Tools                               | 🛃 Login        | Close Help     |                    |
|                                 |                                     |                |                | )                  |
|                                 |                                     |                |                |                    |
|                                 |                                     |                |                |                    |
|                                 |                                     |                |                |                    |
| •                               |                                     | • •            | m              | E E                |
| 0 B of 1.13 KB in 0 of 16       |                                     | 5 hidden       |                |                    |
| Not connected.                  |                                     |                |                |                    |

Figure 6.2: FTP using WinSCP

### 6.4 DAC Code Structure

Here is the Code structure which contains 3 basic classes being used for the core functionalities.

- 1. DACLoader: Responsible for using and the functionalities exposed by other two classes.
- 2. SerialCommunication: Responsible for establishing serial connection, fetching and processing serial logs from STB's.
- 3. SeleniumHandling: Responsible for creating firefox instance in back-end and automating whole web process part using selenium web driver.

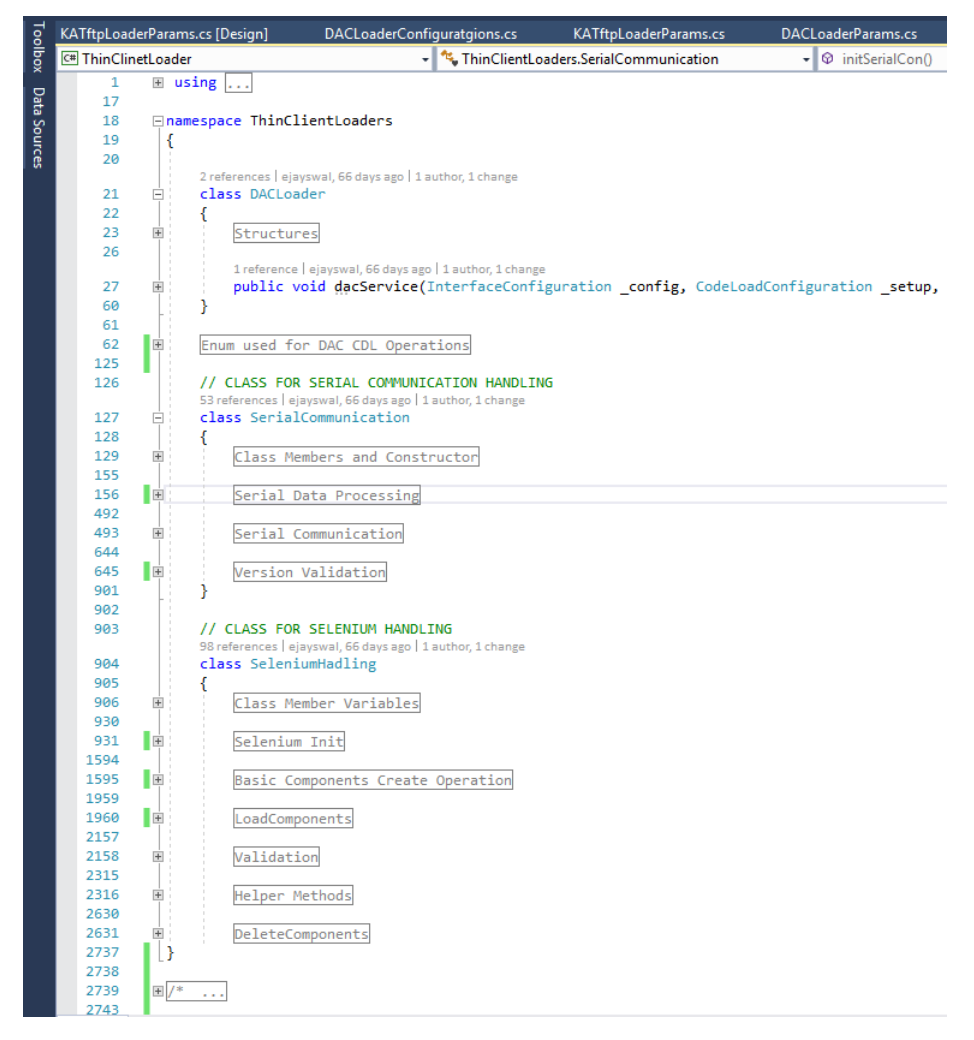

Figure 6.3: DAC Code Structure

# 6.5 Serial Communication code structure

This class contains methods and threads for establishing serial connection, fetching and processing serial logs from STB's.

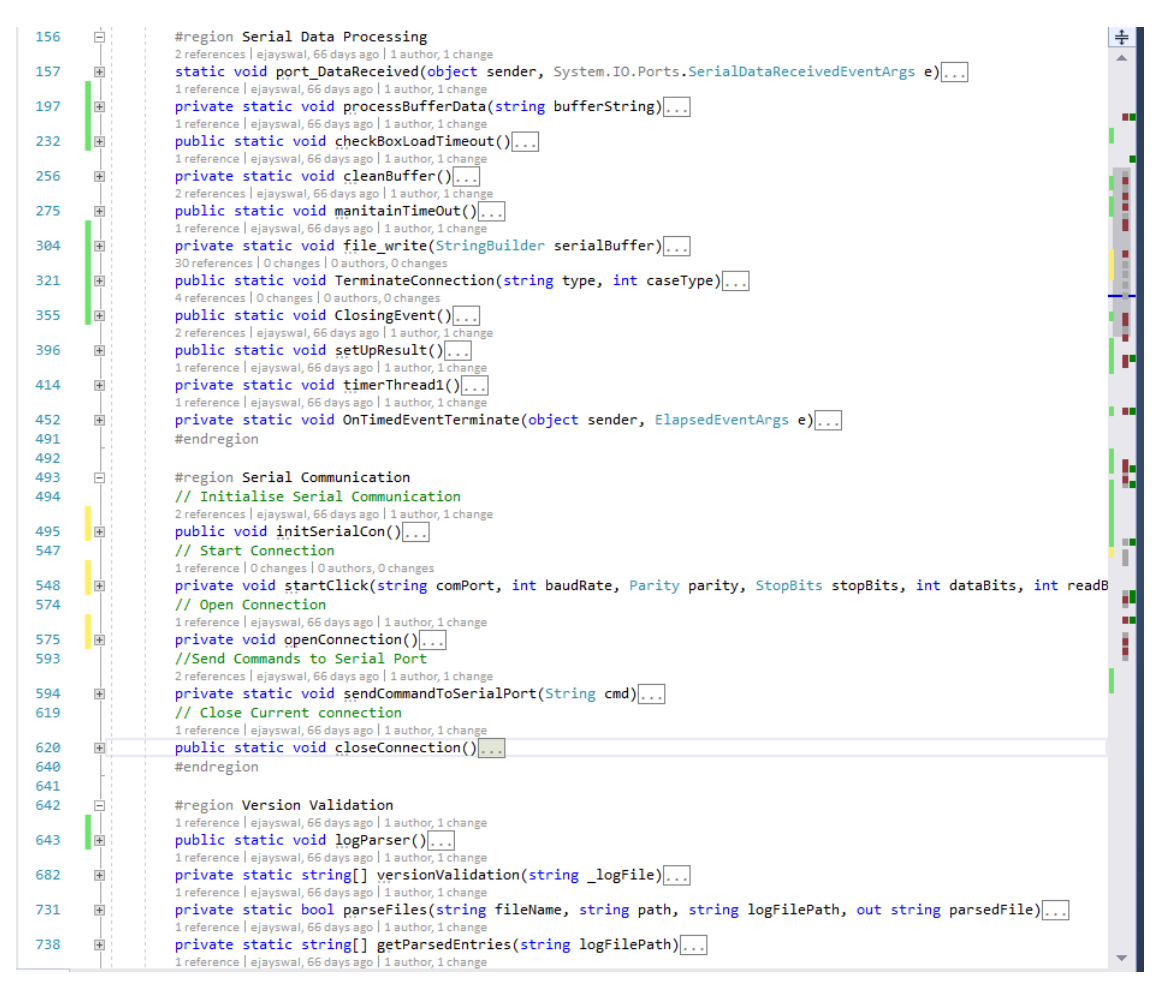

Figure 6.4: Serial Communication Code Structure

# 6.6 Selenium Code Structure

This class contains methods for creating Firefox instance in back-end and automating whole web process part using selenium web driver.

It also have mechanism for version verification process by analyzing the serial logs fetched from the STB.

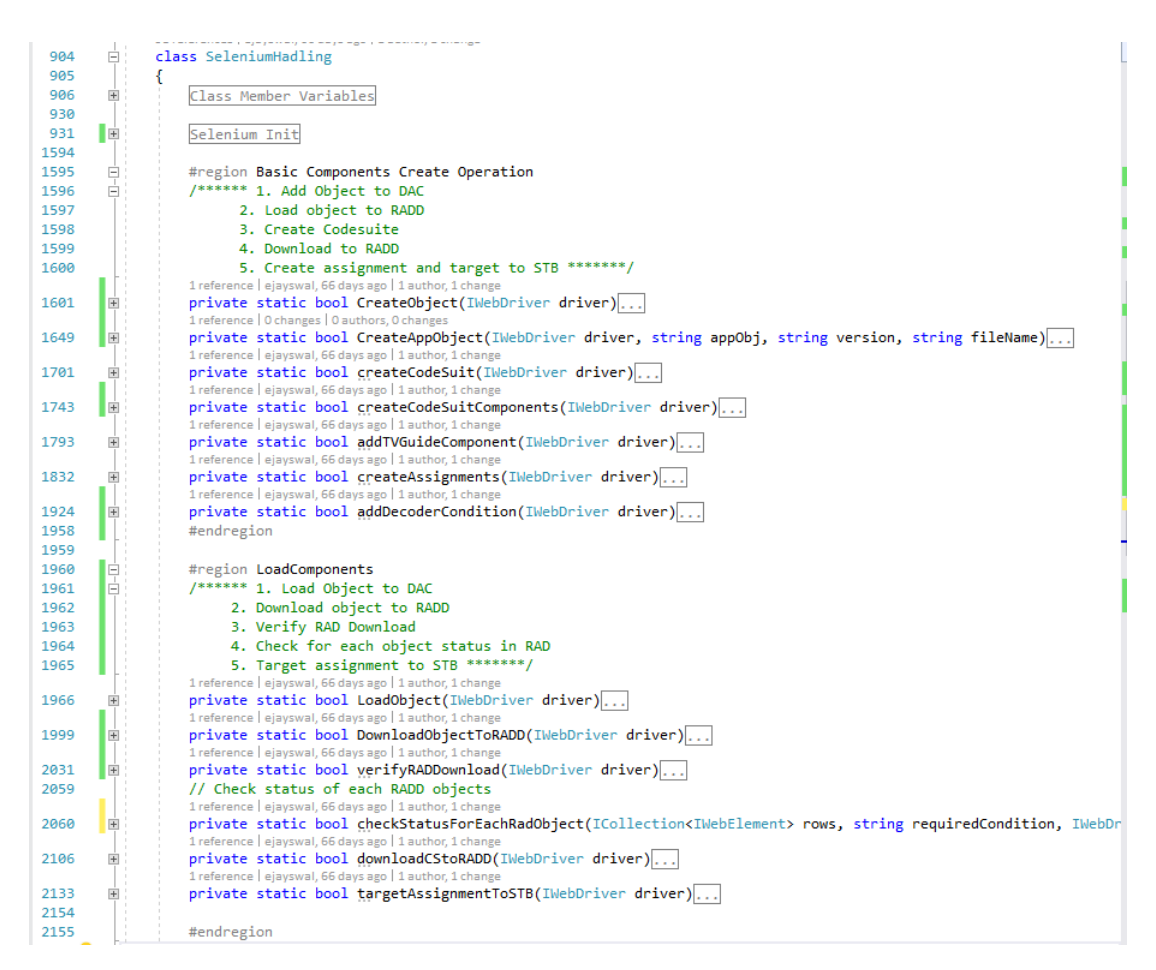

Figure 6.5: Selenium code structure

# 6.7 Creating Firefox Instance code snippet

Firefox instance need to be created which provide Security Certificate by pass, should be running in background etc. Here is the code snippet.

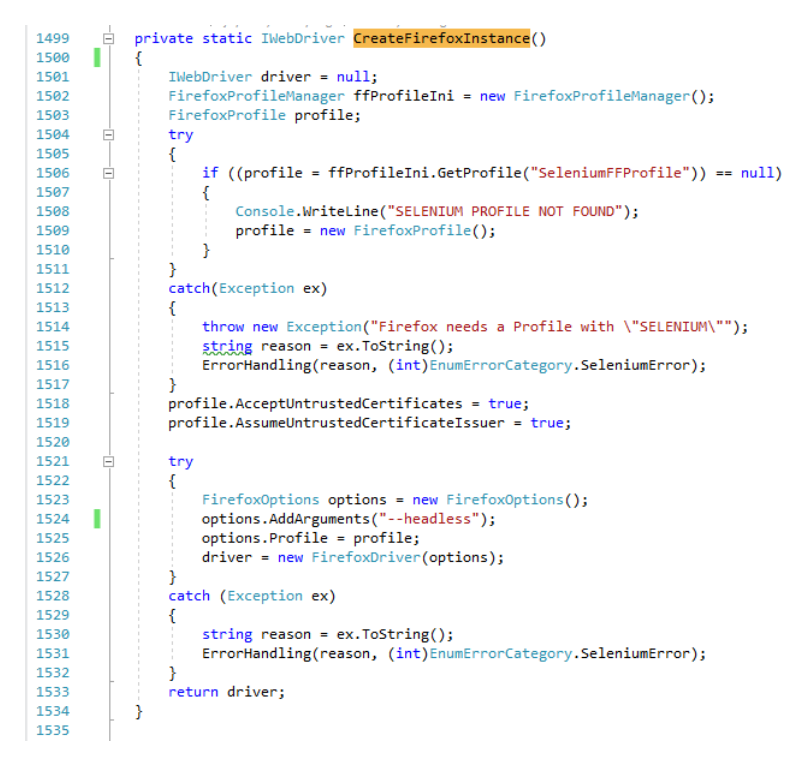

Figure 6.6: Creating Firefox Instance code snippet

# 6.8 TFTP based CDL: Support FTP and Run-time variable

| Code Loader                |                      | e            | -         |         | - 10        | 1.31          |             |
|----------------------------|----------------------|--------------|-----------|---------|-------------|---------------|-------------|
| KACodeLoader<br>ThinClient | FTP Config<br>Host   | Shost        | User Name | \$uName | Password    | ****          | Port \$port |
|                            | Source Path          | \$Sourcepath |           |         | Destination | \$destination |             |
|                            | Platform Information | ation        |           |         |             |               |             |
|                            | Platform Typ         | pe ELM       |           | ,<br>,  | Reload      |               |             |
| Method                     |                      |              |           |         |             |               |             |
| Version                    |                      |              |           |         |             |               |             |
| or                         |                      |              |           |         |             |               |             |
| Configure                  |                      |              |           |         |             |               |             |
|                            |                      |              |           |         |             |               |             |
|                            |                      |              | S         | ave     | Cancel      |               |             |

Figure 6.7: TFTP UI

# 6.9 TFTP UI: Runtime variable support

Runtime variable is the way to change values on run time without interacting eith the User Interface of plugin. Tester can even save the values of all run time variables in ".van" file and can retrieve back again too.

| 🖁 Test Session Configuration                                                                               |      |                          |
|----------------------------------------------------------------------------------------------------|------|--------------------------|
| This test session has attained XX% Automation Effect                                                       | tive | ness Level.              |
| Testable devices Runtime Variables                                                                         |      |                          |
| Sort Items By Name                                                                                         |      |                          |
| By Name                                                                                                    |      | Variable Name            |
| \$destination = ??? (Varies or not set)                                                                    |      |                          |
| - Shost = ??? (Varies or not set)<br>- Sport = ??? (Varies or not set)<br>- Spwd = ??? (Varies or not set) |      | Variable Value           |
| \$Sourcepath = ??? (Varies or not set)                                                                     |      | Set empty value          |
| Initialized                                                                                                |      |                          |
| Not Initialized                                                                                            |      | Save                     |
| Sestination                                                                                                |      |                          |
|                                                                                                    |      | Save variables to file   |
|                                                                                                    | Ŧ    | Load variables from file |
| OK Cancel                                                                                                  |      | Save session             |

Figure 6.8: Run-time variable support in code downaload

### 6.10 TFTP Code Snippet

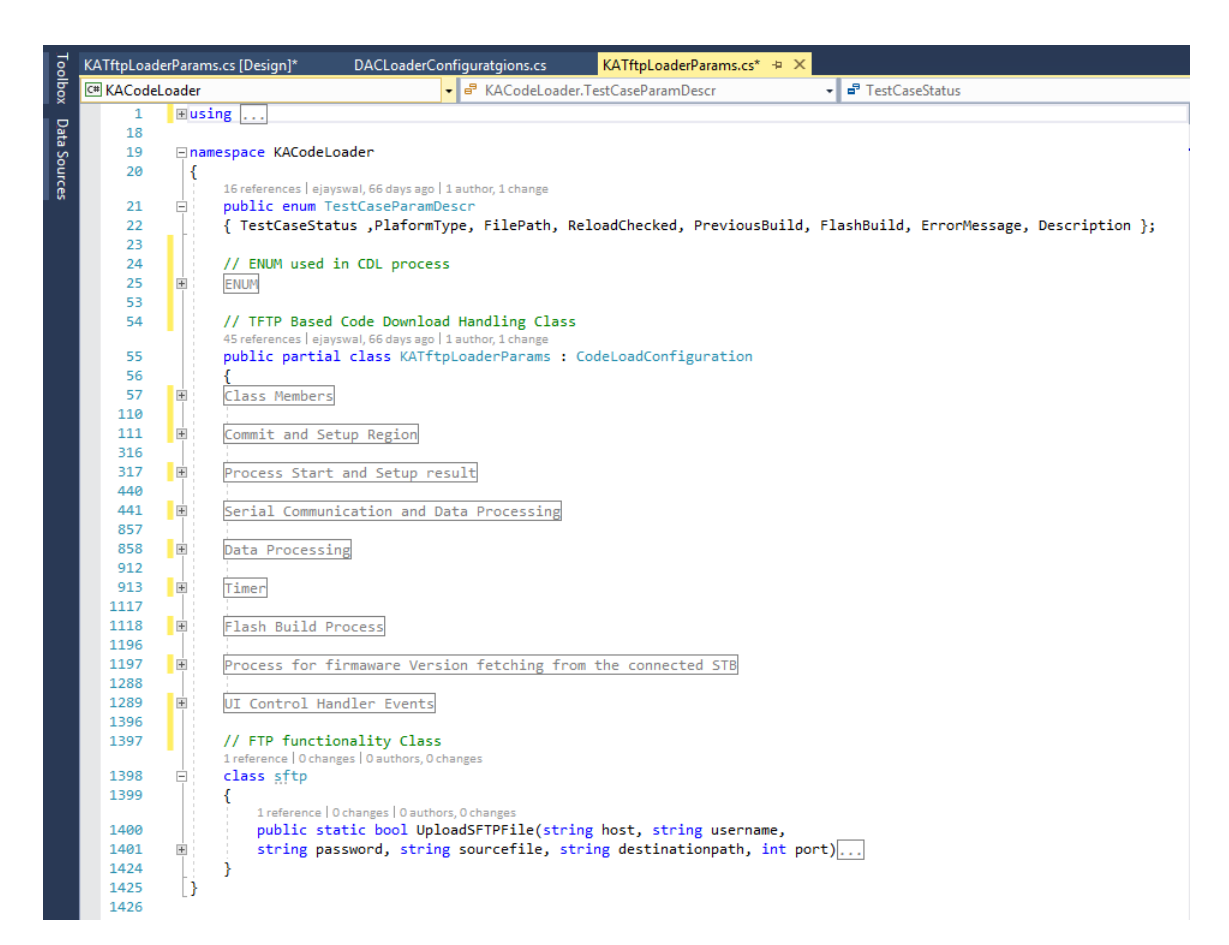

Figure 6.9: TFTP Code structure

# Chapter 7

# Other Work

# 7.1 ACCEL (Automatically Controlled Collection Of Error Logs) functionality enhancements.

### 7.1.1 Overview

- ACCEL 2.0 System Overview
  - Automatically Controlled Collection of Error Logs
  - ACCEL[7] is an Automated Solution that helps in the gathering of event related data from Settops or any device under test
  - The benefit of ACCEL lies in the fact that it helps automate the reporting of thousands of tests that would otherwise have to be reported manually
    - \* Cost savings by eliminating the manual reporting
    - \* Extreme time savings
    - \* Reporting error reduction
    - \* Standardized report format

### 7.1.2 ACCEL Components

• The following 5 subsystems make up ACCEL 2.0:

#### 1. AutoMOTO Medium

- This is the event data collection tool

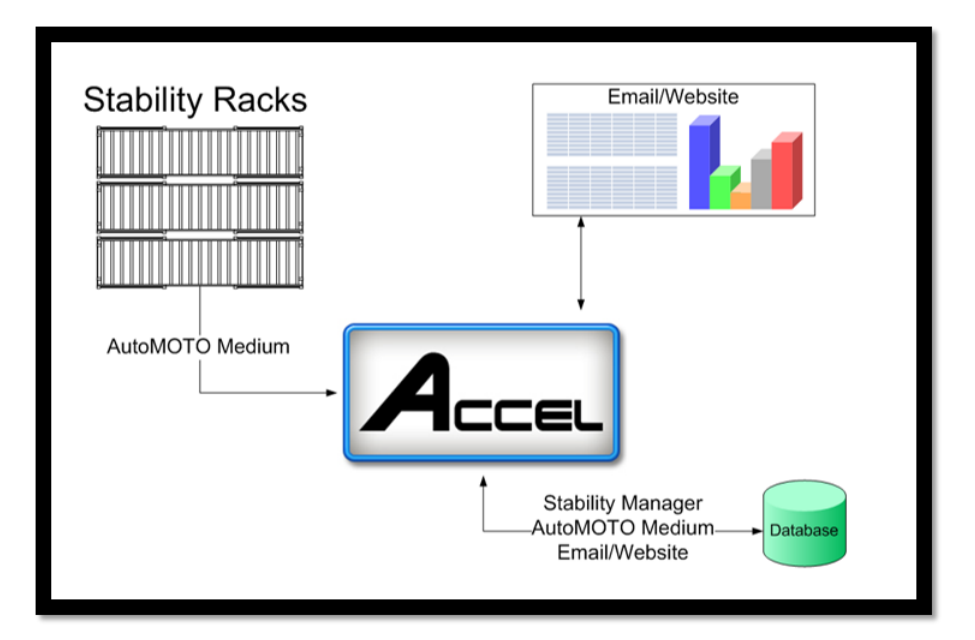

Figure 7.1: ACCEL System Overview

 Works with the device IDs under test that are contained in the Stability Manager

### 2. Stability Manager

- A front-end GUI for the database
- Information related to the devices under test need to be entered into the Stability Manager so automated reports can be generated

#### 3. Database

- Central Repository for all ACCEL 2.0 data
- 4. Report Email
  - Color coded for quick review
  - Sent out daily to a subscribed list by test group
  - Provides high level report statistics with links to drill-down to greater level of detail on the companion report website
- 5. Companion Report Website
  - Provides detailed information for the high level report communicated in the email

### 7.1.3 Tools and Technologies used

#### • Microsoft Visual Studio(Asp.net):

Microsoft Visual Studio is used as development environment of our plugin. Asp.net programming language is used for the development.[8]

#### • ACCEL Website of ACCEL tool

It's a tool for automatically Controlled Collection Of Error Logs. It fetches serial logs form all the set-top boxes connected, does some analysis, generates report and sends it to the uses.[7]

#### • AutoMoto

Version: 20.19. AutoMOTO is a framework, developed by ARRIS developers for their devices only. It can be used by developers as well as testers to automate test procedures, that otherwise would have consumed a lot of time.

Using AutoMOTO, a tester can create, manage, schedule, and review the results of automated tests. The medium used is a .Net DLL program object which helps in communication between AutoMOTO software and various testable devices via a software or hardware interface (such as COM port, USB devices, TCP/IP and SNMP protocols etc.).[1]

#### • MySQL Database

MySQL is an open-source relational database management system. Its name is a combination of "My", the name of co-founder Michael Widenius's daughter, and "SQL", the abbreviation for Structured Query Language.[9]

#### 7.1.4 Tasks and Description

1. Provide find link to get list of similar issues

Accel report will have a result table generated based on the the input criteria selected. In case of failure, some cases will be repeated in the history so that they might already been logged in JIRA. So find link is provided in case if any match in the JIRA database is found, which will lead to redirecting to a web page displaying all such similar issues.

2. Filter out the retrieved list according to current Test Configuration Filtering need

to be applied to fetch only results which matches the test configuration of the currently selected issue. Filtering on fetching results is applied to get desired results and display the same on web pages.

3. Provide link to existing JIRA issues Identify if the issues already exist in database, then provide link to that particular JIRA issue. So that user can directly go on the particular issue and perform necessary actions.

### 7.1.5 Implementation and Screen-shots

| Select 7276871 | 10-Mar-18<br>3:57:27 PM |                        | 000-00701-<br>43269-231 | Reset | Passed - No Errors in Log                                                                     | <u>raw</u><br><u>event</u> | <u>parsed</u><br>event                     |                              |                 |
|----------------|-------------------------|------------------------|-------------------------|-------|-----------------------------------------------------------------------------------------------|----------------------------|--------------------------------------------|------------------------------|-----------------|
| Select 7276875 | 10-Mar-18<br>3:57:59 PM |                        | 000-00701-<br>43275-146 | Reset | Passed - No Errors in Log                                                                     | <u>raw</u><br>event        | <u>parsed</u><br>event                     |                              |                 |
| Select 7277280 | 11-Mar-18<br>5:18:41 PM | 2018-03-11<br>09:08:02 | 000-00701-<br>43110-168 | Reset | EPC Value: 0x43c7b1b0, EPC Name:<br>WatchdogExpired , EPC Location: EchoHMA.lib<br>utilsttp.o | <u>raw</u><br>event        | parsed OK<br>event 234                     | <u>арртр.</u><br><u>47</u>   | Find            |
| Select 7277287 | 11-Mar-18<br>5:23:27 PM | 2018-03-11<br>09:08:02 | 000-00701-<br>43112-221 | Reset | EPC Value: 0x43c7b1b0, EPC Name:<br>WatchdogExpired , EPC Location: EchoHMA.lib<br>utilsttp.o | <u>raw</u><br>event        | <u>parsed</u> OK<br>event <mark>234</mark> | <u>APPTP-</u><br><u>17</u>   | ind             |
| Select 7277296 | 11-Mar-18<br>5:28:10 PM |                        | 000-00701-<br>43120-246 | Reset | Passed - No Errors in Log                                                                     | <u>raw</u><br><u>event</u> | <u>parsed</u><br><u>event</u>              |                              |                 |
| Select 7277299 | 11-Mar-18<br>5:28:45 PM | 2018-03-11<br>09:08:02 | 000-00701-<br>43124-055 | Reset | EPC Value: 0x43c7b1b0, EPC Name:<br>WatchdogExpired , EPC Location: EchoHMA.lib<br>utilsttp.o | <u>raw</u><br>event        | parsed OK<br>event 234                     | APPTP-<br>17                 | ind             |
| Select 7277306 | 11-Mar-18<br>5:33:27 PM |                        | 000-00701-<br>43131-217 | Reset | Passed - No Errors in Log                                                                     | <u>raw</u><br>event        | <u>parsed</u><br>event                     |                              |                 |
| Select 7277308 | 11-Mar-18<br>5:33:59 PM |                        | 000-00701-<br>43251-221 | Reset | Passed - No Errors in Log                                                                     | <u>raw</u><br><u>event</u> | <u>parsed</u><br><u>event</u>              |                              |                 |
| Select 7277314 | 11-Mar-18<br>5:34:33 PM | 2018-03-11<br>09:08:18 | 000-00701-<br>43266-016 | Reset | EPC Value: 0x43c7b1b0, EPC Name:<br>WatchdogExpired , EPC Location: EchoHMA.lib<br>utilsttp.o | <u>raw</u><br>event        | parsed OK<br>event 234                     | <u>APPTP-</u> <u>F</u><br>47 | Find            |
| Select 7277322 | 11-Mar-18<br>5:39:18 PM | 2018-03-11<br>09:08:18 | 000-00701-<br>43267-139 | Reset | EPC Value: 0x43c7b1b0, EPC Name:<br>WatchdogExpired , EPC Location: EchoHMA.lib<br>utilsttp.o | <u>raw</u><br>event        | parsed OK<br>event 234                     | <u>APPTP-</u> <u>F</u><br>47 | <del>čind</del> |
| Select 7277335 | 11-Mar-18<br>5:44:04 PM | 2018-03-11<br>09:08:18 | 000-00701-<br>43269-231 | Reset | EPC Value: 0x43c7b1b0, EPC Name:<br>WatchdogExpired , EPC Location: EchoHMA.lib<br>utilsttp.o | <u>raw</u><br>event        | parsed OK<br>event 234                     | <u>APPTP-</u> <u>F</u><br>47 | <del>ind</del>  |
|                | 11 Mar 10               |                        | 000 00701               |       |                                                                                               |                            | narrad                                     |                              |                 |

Figure 7.2: Find link to similar issues and JIRA link to known issues

| ACCEL                                | × C ACCEL ×                | (OKAPPTP-2347] Excepti: | × 🗅 ACCEL X                 | 🗋 ACCEL 🛛 🗙      |                           |
|--------------------------------------|----------------------------|-------------------------|-----------------------------|------------------|---------------------------|
| → C 🛈 odart.arris                    | si.com/browse/OKAPPTP-2347 |                         |                             |                  | 3                         |
| ARRIS ODA                            | RT Dashboards - Projects   | ▪ Issues ▪ Agile ▪ Tes  | ts - Links - Requirements - | Kanoah Create    | Search Q 🕐 👔              |
| Apps-Third Part                      | y / OKAPPTP-2347           |                         |                             |                  |                           |
| Exception                            | n: WatchdogExpired         | ; EchoHMA.lib ut        | tilsttp.o                   |                  |                           |
| Comment Assig                        | n More - Close Approval    | Postponed Workflow -    |                             |                  | 🗠 🖓 Export -              |
| etails                               |                            |                         |                             | People           |                           |
| Type:                                | Defect                     | Status:                 | NEW (View Workflow)         | Assignee:        | Mahoney, Brian            |
| Priority:                            | 🚮 Unassigned               | Resolution:             | Unresolved                  | -                | Assign to me              |
| ffects Version/s:                    | 60.36                      | Fix Version/s:          | None                        | Reporter:        | Lai. Eric                 |
| component/s:                         | Rovi Passport              |                         |                             | Votes:           | Vote for this issue       |
| abels:                               | stability                  |                         |                             | Watchers:        | Start watching this issue |
| ardware Version                      | ASTB                       |                         |                             | riatorio.        |                           |
| Jsed:                                |                            |                         |                             | Dates            |                           |
| eam Found:                           | Product Test Software      |                         |                             | Created:         | 11/Sep/14 7:22 AM         |
| on-compliance:                       | Intended Behavior          |                         |                             | Undated:         | 05/10/17 2:56 AM          |
| est Type:                            | Automated test             |                         |                             | Date Assign:     | 27/Oct/16 5:58 AM         |
| revious Result:                      | Not Applicable             |                         |                             | Date Undate      | 18/Dec/14 3:28 PM         |
| oftware Configuration<br>Ianagement: | Clearcase                  |                         |                             | Component:       | 10/00014 0.201 W          |
| revious Issue IDs:                   | OKAPPTP-2347               |                         |                             | Development      |                           |
| escription                           |                            |                         |                             | Create branch    |                           |
| escription Date/time of              | bserved: 9/5/2014          |                         |                             | Drag and Drop    |                           |
| ocation observed: DC>                | (3200-TTC                  |                         |                             | contrag and brop |                           |

Figure 7.3: Output after clicking on find link

| ACCEL                                              | ×                | ACCEL                           | × V 🛱 [OKAPPTP-2347] Exceptic × V 🗅 ACCEL 🛛 × V                                                                                          | 🗅 ACCEL               | E            | ×                |                   |                | Ľ.            | - 0           | ×   |
|----------------------------------------------------|------------------|---------------------------------|----------------------------------------------------------------------------------------------------|-----------------------|--------------|------------------|-------------------|----------------|---------------|---------------|-----|
| $\leftarrow \rightarrow \mathbf{C}$ (i) localhost: | 52 <b>416/</b> p | ages/JIRAS                      | earch.aspx?exception_id=7271520                                                                                                    |                       |              |                  |                   |                |               | Qź            | r 🧧 |
| ACCEL                                              |                  |                                 |                                                                                                    |                       |              |                  |                   |                |               |               |     |
|                                                    |                  | Active Tests                    | Active Requests 60 Day Watch Exceptions Without CRs Code Load Request Adm                                                                | <u>iin Report Sub</u> | oscribe Cont | act <u>About</u> | Admin             |                |               |               |     |
| Current/Past Results                               | Type             | Key                             | summary                                                                                                    | Assignee              | Reporter     | Priority         | Status            | Resolution     | Created       | Updated       | Due |
|                                                    | Defect           | OKIRVINE-<br>8541               | $\label{eq:second} Exception : Watchdog Thread :: Process Timeout[iong] : Motorola Drivers Flash_LE.lib watchdog thread.$                | Unassigned            | jwu9         | Unassigned       | Closed            | Unreproducible | 17-Jul-<br>15 | 01-Dec-<br>15 |     |
| Past 10 Days 🔻                                     | Defect           | <u>ОКАРРТР-</u><br>2492         | $\label{eq:constraint} Exception. Watchdog Thread: {\tt Process Timeout[iong] ; Motorola Drivers Plash\_LE.lib watchdog thread. \\$      | Unassigned            | yyu          | Unassigned       | New               | Unresolved     | 30-Jun-<br>16 | 12-Feb-<br>18 |     |
| VTE - Stability VTE - Stability                    | Defect           | OKIRVINE-<br>8327               | $\label{eq:constraint} Exception: WatchdogThread:: ProcessTimeout(long); MotorolaDriversFlash_LE.lib watchdogthread.$                    | Unassigned            | γγu          | Unassigned       | Closed            | Unreproducible | 09-Feb-<br>15 | 13-May-<br>15 |     |
| Irvine Track                                       | Defect           | <u>ОКАРРТР-</u><br>2529         | $eq:exception:WatchdogThread:ProcessTimeout(long); MotorolaDriversFlash\_LE.lib watchdogthread.$                                         | Unassigned            | yyu          | Unassigned       | New               | Unresolved     | 14-Aug-<br>17 | 07-Nov-<br>17 |     |
| End Date                                           | Defect           | <u>OKIRVINE-</u><br><u>7820</u> | Exception: WatchdogThread::ProcessTimeout(long); MotorolaDriversFlash_LE.lib watchdogthread.                                             | Unassigned            | elai         | Unassigned       | Closed            | Invalid        | 26-<br>Mar-14 | 30-Apr-<br>14 |     |
|                                                    | Defect           | <u>ОКАРРТР-</u><br><u>2373</u>  | $eq:exception:WatchdogTrread::ProcessTimeout(long); MotorolaDriversFlash_LE.lib watchdogthread. Thread starvation by the VZ_EPG thread.$ | Unassigned            | elai         | Unassigned       | New               | Unresolved     | 07-Nov-<br>14 | 12-Nov-<br>15 |     |
|                                                    | Defect           | OKIRVINE-<br>8660               | Exception: WatchdogThread::ProcessTimeout(long) ; MotorolaDriversFlash_LE.lib watchdogthread. Session<br>Ctrl Thr CPU usage is 42.7%     | rbabburi              | γγu          | Unassigned       | Working           | Unresolved     | 30-Sep-<br>15 | 18-Oct-<br>17 |     |
|                                                    | Defect           | OKIRVINE-<br>8781               | Exception: WatchdogThread::ProcessTimeout(long) ;MotorolaDriversFlash_LE.lib watchdogthread due to idle Thread                           | Unassigned            | jwu9         | Unassigned       | Closed            | Cancelled      | 01-Feb-<br>16 | 16-May-<br>17 |     |
|                                                    | Defect           | <u>ОКАРРТР-</u><br><u>2511</u>  | $\label{eq:constraint} Exception: WatchdogThread:: ProcessTimeout(long); MotorolaDriversFlash_LE.lib watchdogthread.$                    | Unassigned            | γyu          | Unassigned       | New               | Unresolved     | 19-Apr-<br>17 | 19-Apr-<br>17 |     |
|                                                    | Defect           | <u>ОКАРРТР-</u><br>2400         | $\label{eq:linear} Exception: WatchdogThread:: ProcessTimeout[long] ; MotorolaDriversFlash_LE.lib watchdogthread.$                       | Unassigned            | yyu          | Unassigned       | Close<br>Approval | Unresolved     | 20-<br>Mar-15 | 09-Jun-<br>15 |     |
|                                                    | Defect           | OKIRVINE-<br>8069               | $Exception: WatchdogThread::ProcessTimeout(long); MotorolsDriversFlash\_LE.lib watchdogthread.$                                          | Unassigned            | elai         | Unassigned       | Closed            | Unreproducible | 06-Aug-<br>14 | 30-Sep-<br>14 |     |
|                                                    | Defect           | OKIRVINE-<br>6873               | EPC Name: WatchdogThread::ProcessTimeout(long), EPC Location: MotorolaDriversFlash_LE.lib<br>watchdogthread.                             | Unassigned            | elai         | Unassigned       | Closed            | Duplicate      | 18-Dec-<br>12 | 02-Jan-<br>13 |     |
|                                                    | Defect           | OKAPPTP-<br>2108                | Reset: Exception: WatchdogThread::ProcessTimeout(long) MotorolaDriversFlash_LE.lib watchdogthread.<br>Address Error exception (store)    | boswald               | jnqp76       | Unassigned       | New               | Unresolved     | 21-Apr-<br>12 | 02-Jul-<br>12 |     |

Figure 7.4: Known Issue's JIRA link

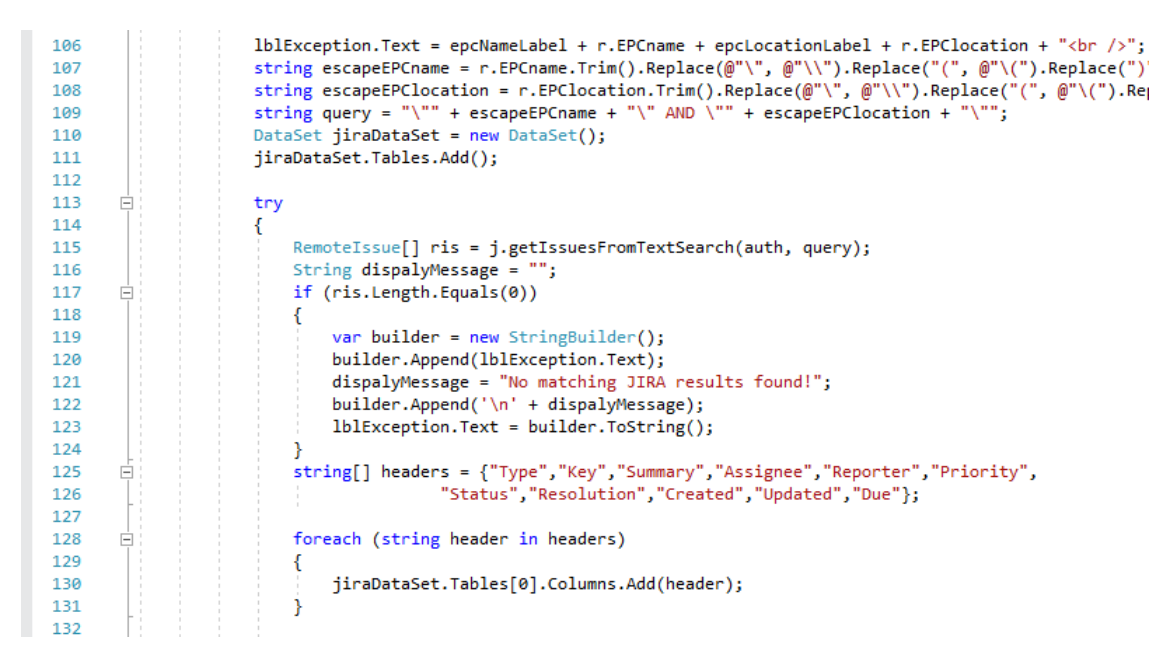

Figure 7.5: Code snippet to fetch data

### 7.2 APPIUM Mobile Automation

### 7.2.1 Overview

Make Mobile Automation generic for multiple operating systems and differently capable hard-wares. Basically the scenario was, company had all the setup of the automation already setup on MAC machine, now the task is to port whole automation set up on windows machine.

Appium tool is being used for the mobile application testing automation, along with the legacy software of the company called DATE. DATE framework is specially developed for automation testing, it supports .tcl scripts which are later convered into Ruby scripts. These ruby scripts are being used to run all the test cases on android as well as iOS mobile phones.This project required the basic understanding of APPIUM, Ruby scripts, mobile automation, android an iOS.

### 7.2.2 Tools and Technologies used

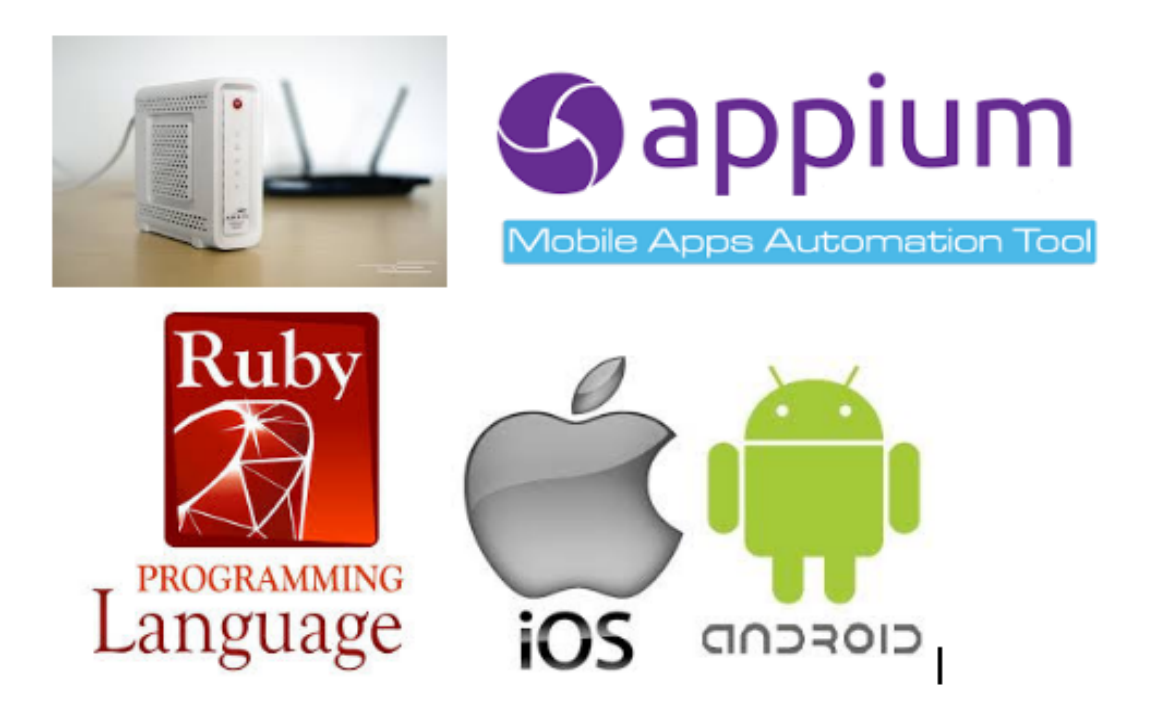

#### 1 Appium

Appium is an open source test automation framework for use with native, hybrid and mobile web apps. [10] It drives iOS, Android, and Windows apps using the WebDriver protocol.

#### 2 Ruby

Ruby is a reflective, dynamic, object-oriented, general-purpose programming language, which is being used for the test step automation.[11]

### 3 iOS and Android mobile applications

• The ARRIS SURFboard Manager mobile application: It steps you through configuring your SURFboard Wi-Fi home network using your iOS or Android mobile device (smartphone, tablet). With this mobile app, you can set up and monitor Wi-Fi access, Parental Controls, and security protection on all the connected devices (e.g., smartphones, tablets, computers, Smart TVs, gaming consoles, etc.) on your Wi-Fi home network.[12]

• ARRIS HOMEASSURE: It aims delivering reliable, high-bandwidth Wi-Fi to every corner of the home with a simple consumer experience.[13]

### 7.2.3 Tasks and Description

Tasks are are as follows:

- Bring up Appium and all setup on Windows machine for Android.
   Android and APPIUM bring up is done successfully. All the ruby tests are being executed using APPIUM on windows machine.
- 2 Explore to bring up Appium and all setup on Windows machine for iOS and check feasibility or alternative solution.

iOS and APPIUM has having so much of limitation of compatibility. So directly that way is not feasible at all. But found a solution, that using VMWare, Xcode can be installed in visrtual machine. That way iOS device can be tested using windows machine only.

3 Retrieving software and hardware capabilities from connected device dynamically and launch UI accordingly. Develop a generic approach independent of mobile operating system and hardware capabilities.

Different android and iOs devices will have different hardware and software capabilities. Thus they behave differently for the same test cases. Currently they are handled by providing their configurations in a hard coded ways. But this need to be done in a generic way that task is in progress.

# Chapter 8

# Return On Investment (ROI)

### 8.1 ROI Table

This automation achieves saving 217 staff days for the first year and 860 staff days from the next year on wards.

It achieves, saving 21700 *peryear and* 86000 money of the company from the next year on wards.

Here we are considering 100\$as staff day cost.

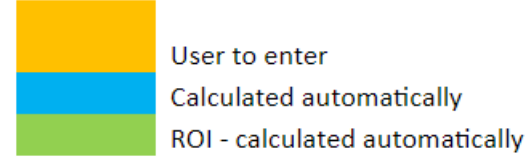

Notes: All cost to be calculated in \$ Assuming 100 USD as Staff Day cost for testing

Figure 8.1: ROI representation

| SI no | Check list                                 | Manual Testing | Automated Testing |
|-------|--------------------------------------------|----------------|-------------------|
|       | No of staff days required to design test   |                |                   |
| 1     | cases                                      | 0              | 45                |
| 2     | Cost to design test cases                  | \$0            | \$4,500           |
| 3     | Cost of tool                               |                | \$0               |
|       | No of staff days required to automate      |                |                   |
| 4     | the test cases                             |                | 45                |
|       | Cost to implement automation of test       |                |                   |
| 5     | cases                                      |                | \$4,500           |
| 6     | Total cost of automation                   |                | \$9,000           |
|       | No of staff days to execute the test       |                |                   |
| 7     | cases                                      | 20             | 1                 |
|       | Cost to execute a full cycle of test cases |                |                   |
| 8     | (tester effort)                            | \$2,000        | \$100             |
| 9     | Number of cycles per year                  | 15             | 15                |
| 10    | Cost of testing per year                   | \$30,000       | \$10,500          |
| 11    | Saving for the first year                  |                | \$19,500          |
|       | No of staff days required fixing and       |                |                   |
| 12    | Porting (in the subsequent year)           |                | 30                |
|       | Maintenance Cost(Fixing and Porting        |                |                   |
| 13    | effort)                                    |                | \$3,000           |
| 14    | Cost of subsequent year                    | \$30,000       | \$1,200           |
| 15    | Saving for the subsequent year             |                | \$25,800          |
|       | Number of cycles for subsequent            |                |                   |
|       | year(including the cycles on the ported    |                |                   |
| 16    | Platform)                                  | 15             | 12                |
|       | ROI for the first year(benefit/Cost of     |                |                   |
| 17    | Automation)                                |                | 217               |
| 18    | ROI for the subsequent year                |                | 860               |

Figure 8.2: Comparison of Manual Process and Automated Process

# Chapter 9

# Conclusion

Code Download automation plugin is basically developed for ARRIS internal use only with the agenda of upgrading/downgrading multiple Set-top boxes(STB) automatically through a common procedure. Different categories of STBs need to be targeted successfully based on the supported protocols for Code Download process such as DAC, TFTP etc and automated the whole process of firmware/application up-gradation and down-gradation.

Automating the procedure of downloading code on multiple set top boxes can save time and reduce man power required. Return on Investment suggest it saves a huge cost to the company and plays a vital role in increasing efficiency and throughput of the product development process.

ACCEL (Automatically Controlled Collection Of Error Logs) functionality enhancements are done successfully. Appium bring up with ruby support for android was done successfully along with successful test case execution. iOS setup for the same requirements is explored fully and report was submitted to company for their future reference.

# Bibliography

- [1] A. G. Inc., "Automoto documents." https://AutoMOTO.mot.com, 2018.
- [2] M. Pikryl, "Winsep." https://winsep.net/eng, 2018.
- [3] T. Teranishi, "Tera term." https://en.wikipedia.org/wiki/TeraTerm, 2018.
- [4] J. Evans, "Selenium webdriver." https://www.seleniumhq.org/, 2018.
- [5] M. C. Mozilla Foundation, "Mozzila firefox web browser." mozilla.org/en-US/ firefox/new, 2018.
- [6] A. G. Inc., "Arris internal documents." https:// ArrisInternalDocuments365-095-32271x2.docx, 2018.
- [7] A. G. Inc., "Accel documnets." https://ACCEL.mot.com, 2018.
- [8] M. Corporation, "Microsoft visual studio." https://www.visualstudio.com/ thank-you-downloading-visual-studio/?sku=Community&rel=15, 2018.
- [9] O. Corporation, "Mysql database." https://www.mysql.com/downloads/, 2018.
- [10] A. D. Group, "Tera term." https://appium.io/docs/en/about-appium/intro/, 2018.
- [11] e. a. Yukihiro Matsumoto, "Ruby programming language." https://www. ruby-lang.org/en/, 2018.
- [12] A. G. Inc., "Surfboard manager mobile application." https:// ArrisInternalDocument365-095-32808\_x.1\_SURFboard\_Manager\_UG, 2018.
- [13] A. G. Inc., "Arris home assure." http://www.arris.com/solutions/ wi-fi-connected-home/, 2018.